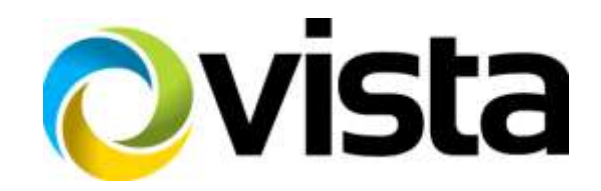

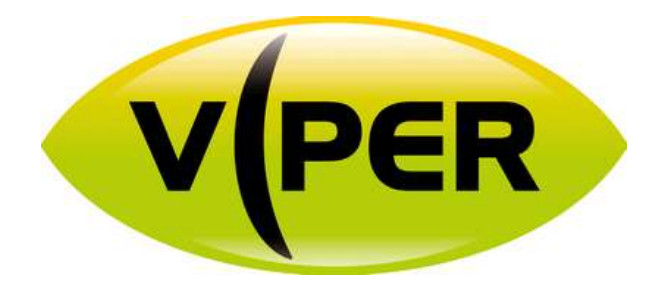

# HDA 8 and 16 channel DVR 1U

# **User Manual**

Please read this manual thoroughly before use and keep it handy for future reference.

### **Before You Begin**

Read these instructions before installing or operating this product.

**Note:** This installation should be made by a qualified service person and should conform to local codes. This manual provides installation and operation information. To use this document, you must have the following minimum qualifications:

- A basic knowledge of CCTV systems and components
- A basic knowledge of electrical wiring and low-voltage electrical connections

### Intended use

Only use this product for its designated purpose; refer to the product specification and user documentation. **Customer Support** 

For assistance in installing, operating, maintaining and troubleshooting this product refer to this document and any other documentation provided. If you still have questions, please contact Norbain Technical Support and Sales:

Norbain SD, 210 Wharfedale Road, IQ Winnersh, Wokingham, Berkshire RG41 5TP, England. UK +44 (0) 118 912 5000

Note: You should be at the equipment and ready with details before calling Technical Support.

### **Conventions Used in this Manual**

Boldface or button icons highlight command entries. The following WARNING, CAUTION and Note statements identify potential hazards that can occur if the equipment is not handled properly:

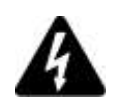

### \* WARNING:

Improper use of this equipment can cause severe bodily injury or equipment damage.

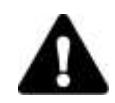

### \*\* Caution:

Improper use of this equipment can cause equipment damage.

**Note:** Notes contain important information about a product or procedure.

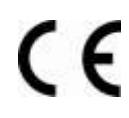

This apparatus is manufactured to comply with the radio interference.

A Declaration of Conformity in accordance with the following EU standards has been made. The manufacturer declares that the product supplied with this document is compliant the provisions of the EMC Directive 2004/108/EC, the CE Marking Directive 93/68 EEC and all associated amendments.

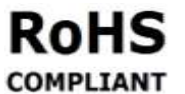

All lead-free products offered by the company comply with the requirements of the European law on the Restriction of Hazardous Substances (RoHS) directive: 2011/65/EU, which means COMPLIANT our manufacture processes and products are strictly "lead-free" and without the hazardous substances cited in the directive.

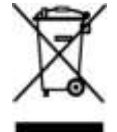

The crossed-out wheeled bin mark symbolizes that within the European Union the product must be collected separately at the product end-of-life. This applies to your product and any peripherals marked with this symbol. Do not dispose of these products as unsorted municipal waste.

- \* This symbol indicates electrical warnings and cautions.
- \*\* This symbol indicates general warnings and cautions.

NORBAIN SD reserves the right to make changes to the product and specification of the product from time to time without prior notice.

### WARNINGS AND CAUTIONS:

To reduce the risk of fire or electric shock, do not insert any metallic objects through the ventilation grills or other openings on the equipment.

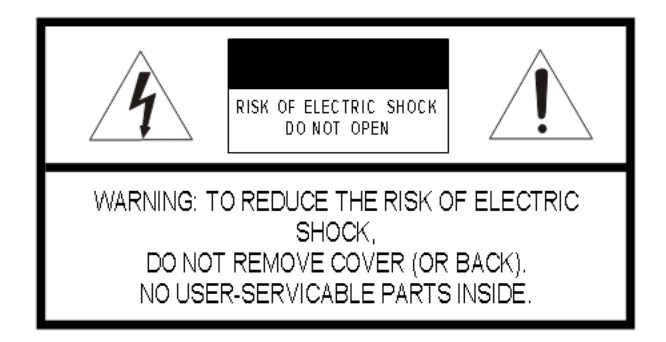

# **IMPORTANT SAFEGUARDS**

- 1. Read these instructions.
- 2. Keep these instructions.
- 3. Heed all warnings.
- 4. Follow all instructions.
- 5. Do not use this apparatus near water.
- 6. Clean only with dry cloth.
- 7. Do not block any ventilation openings. Install in accordance with the manufacturer's instructions.
- 8. Do not install near any heat sources such as radiators, heat registers, stoves, or other apparatus (including amplifiers) that product heat.
- 9. Do not defeat the safety purpose of the polarized or grounding-type plug. A polarized plug has two blades with one wider than the other. A grounding type plug has two blades and a third grounding prong. The wide blade or the third prong is provided for your safety. If the provided plug does not fit into your outlet, consult an electrician for replacement of the obsolete outlet.
- 10. Protect the power cord from being walked on or pinched particularly at plugs, convenience receptacles, and the point where they exit from the apparatus.
- 11. Only use attachments/accessories specified by the manufacturer.
- 12. Unplug this apparatus during lightning storms or when unused for long periods of time.
- 13. Refer all servicing to qualified service personnel. Servicing is required when the apparatus has been damaged in any way, such as power-supply cord or plug is damaged, liquid has been spilled or objects have fallen into the apparatus, the apparatus has been exposed to rain or moisture, does not operate normally, or has been dropped.
- 14. CAUTION THESE SERVICING INSTRUCTIONS ARE FOR USE BY QUALIFIED SERVICE PERSONNEL ONLY. TO REDUCE THE RISK OF ELECTRIC SHOCK DO NOT PERFORM ANY SERVICING OTHER THAN THAT CONTAINED IN THE OPERATING INSTRUCTIONS UNLESS YOU ARE QUALIFIED TO DO SO.
- 15. IEC60950-1/UL60950-1 or Certified/Listed Class 2 power source only.

# **CE COMPLIANCE STATEMENT**

### WARNING

This is a Class A product. In a domestic environment this product may cause radio interference in which case the user may be required to take adequate measures.

## CAUTION

RISK OF EXPLOSION IF BATTERY IS REPLACED BY AN INCORRECT TYPE. DISPOSE OF USED BATTERIES ACCORDING TO THE INSTRUCTIONS.

# Table of Contents

|       |         |                |                                        | _  |
|-------|---------|----------------|----------------------------------------|----|
| Befo  | re You  | Begin          |                                        | 3  |
| Inten | ided us | Se .           |                                        | 3  |
| Cust  | omer S  | Support        |                                        | 3  |
| WAR   | NINGS   | AND C          | AUTIONS:                               | 3  |
|       | Table   | e of Conte     | ents                                   | 1  |
| 1.    | Ove     | rview          |                                        | 3  |
|       | 1.1     | Packag         | je Contents                            | 3  |
|       | 1.2     | DVR D          | escription                             | 3  |
| 2.    | Inst    | tallatio       | n                                      | 5  |
|       | 2.1     | Connec         | ction of exterior devices              | 6  |
|       | 2.2     | DVR po         | ower up                                | 8  |
|       |         | 2.2.1          | Login                                  | 8  |
|       | 2.3     | Quick s        | set up                                 | 9  |
|       |         | 2.3.1          | Account                                | 9  |
|       |         | 2.3.2          | System                                 |    |
|       |         | 2.3.3          | Network                                |    |
|       |         | 2.3.4<br>2.3.5 | Record<br>Time/Date                    |    |
| 3.    | Live    | Screer         | n Configuration                        | 13 |
|       | 3.1     | Icons i        | n Live screen                          |    |
|       | 3.2     | Livela         |                                        | 15 |
|       | 5.2     | 3 2 1          | Backup (Down loading of video footage) |    |
|       | 2 2     | Ouick r        | menu                                   |    |
|       | 5.5     | 2 2 1          | DT7 Control                            |    |
|       |         | 3.3.2          | Status > System log                    |    |
|       |         | 3.3.3          | Status > Event                         |    |

### 4. Setup menu

3.3.4

23

|    | 4.1  | General buttons in Setup menu                                                                                                    | 25                         |
|----|------|----------------------------------------------------------------------------------------------------|----------------------------|
|    | 4.2  | SYSTEM                                                                                                    |                            |
|    |      | 4.2.1       System                                                                                                    | 26<br>28<br>31<br>33       |
|    | 4.3  | CAMERA                                                                                                    | 35                         |
|    |      | <ul><li>4.3.1 Basic</li><li>4.3.2 Advanced (Video and Privacy masks)</li></ul>                                                                          | 35<br>38                   |
|    | 4.4  | DEVICE                                                                                                    | 40                         |
|    |      | 4.4.1       Display         4.4.2       Disk         4.4.3       PTZ > PTZ         4.4.4       Serial Device > Serial Device                            | 40<br>44<br>47<br>48<br>49 |
|    | 4.5  | RECORD                                                                                                    | 51                         |
|    |      | 4.5.1         Schedule > Schedule           4.5.2         Stream                                                                                        | 51<br>54                   |
|    | 4.6  | EVENT                                                                                                    | 58                         |
|    |      | 4.6.1       System/Disk         4.6.2       Alarm In         4.6.3       Motion         4.6.4       Video Loss > Setup         4.6.5       Notification | 58<br>60<br>63<br>65<br>66 |
|    | 4.7  | NETWORK                                                                                                    | 68                         |
|    |      | <ul> <li>4.7.1 Basic &gt; WAN Port</li></ul>                                                                                                    | 68<br>69<br>71             |
| 5. | Sear | rch/Playback                                                                                                    | 72                         |
|    | 5.1  | Search                                                                                                    | 72                         |
|    | 5.2  | Playback                                                                                                    | 76                         |

Webviewer

# 7. Products Specifications

6.

77

79

### **Overview** 1.

#### **Package Contents** 1.1

The device package contents consist of the following:

/Note

1 2

3

Mouse

Please check all components involved.

| No | Name                          | No | Name        |
|----|-------------------------------|----|-------------|
| 1  | DVR                           | 4  | Software CD |
| 2  | DC Power Adapter & Power cord | 5  | Quick guide |

6

### **Table 1-1 Package contents**

Remote controller

### 1.2 **DVR** Description

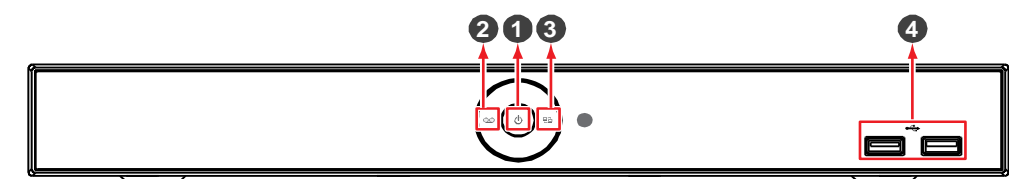

Figure 1-1 Name and Connection of each front section

### Table 1-2 Name and Function of each front section

| No. | Name                    | Function                                                |
|-----|-------------------------|---------------------------------------------------------|
| 1   | Power status LED        | Illuminated when power is on                            |
| 2   | Recording status<br>LED | Illuminated if recording is in progress                 |
| 3   | Network LED             | Illuminated if connected via network                    |
| 4   | USB port                | USB port for Mouse, firmware upgrade, and data back-up. |

### 8ch DVR

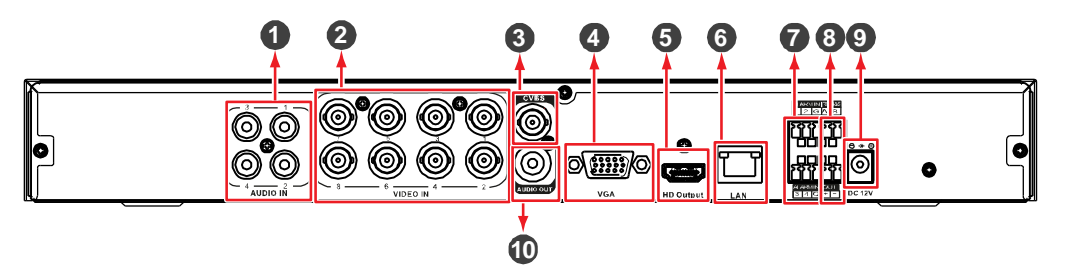

16ch DVR

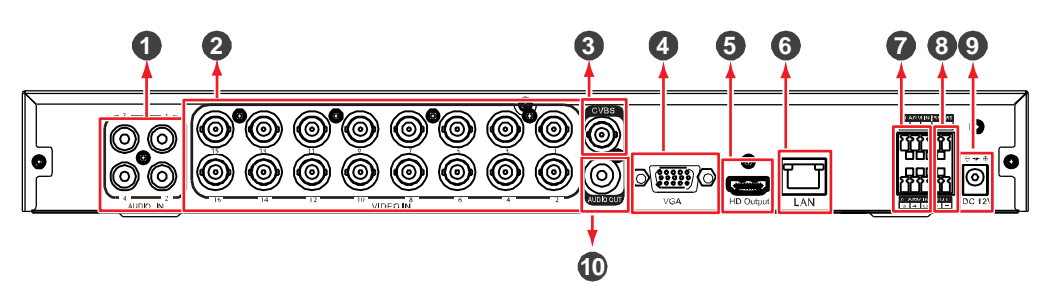

| No. | Name         | Function                                     |
|-----|--------------|----------------------------------------------|
| 1   | Audio In     | Camera audio input port                      |
| 2   | Video In     | Camera video input port                      |
| 3   | CVBS         | CVBS output port (depending on device types) |
| 4   | VGA          | VGA output port                              |
| 5   | HD Output    | HD output port                               |
| 6   | Network      | Network connector                            |
| 7   | Alarm In/Out | Alarm connector                              |
| 8   | RS485        | RS-485 communication connector               |
| 9   | DC12V        | Connector with power supply                  |
| 10  | Audio Out    | Audio output port                            |

# 2. Installation

Connect external devices as per the diagram below

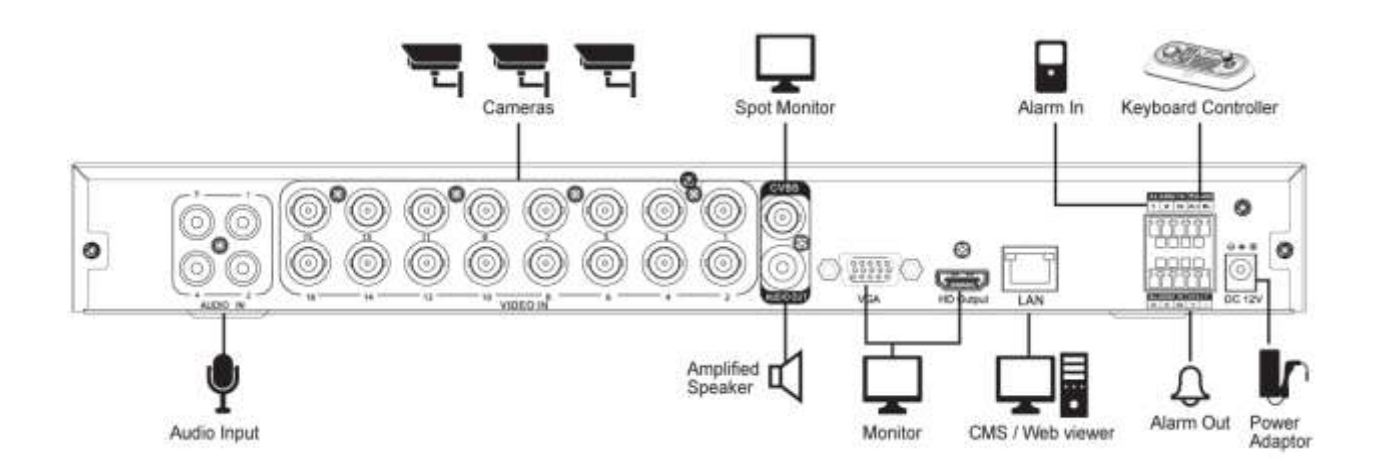

Figure 2-1 Connection map

# 2.1 Connection of exterior devices

How to connect each port to rear section of the unit:

- 1 Place the unit on a stable flat surface.
- 2 Ensure there is enough space around the device to ensure adequate ventilation, and avoiding any damage to connection leads
- 3 Ensure unit is unplugged before connecting external devices

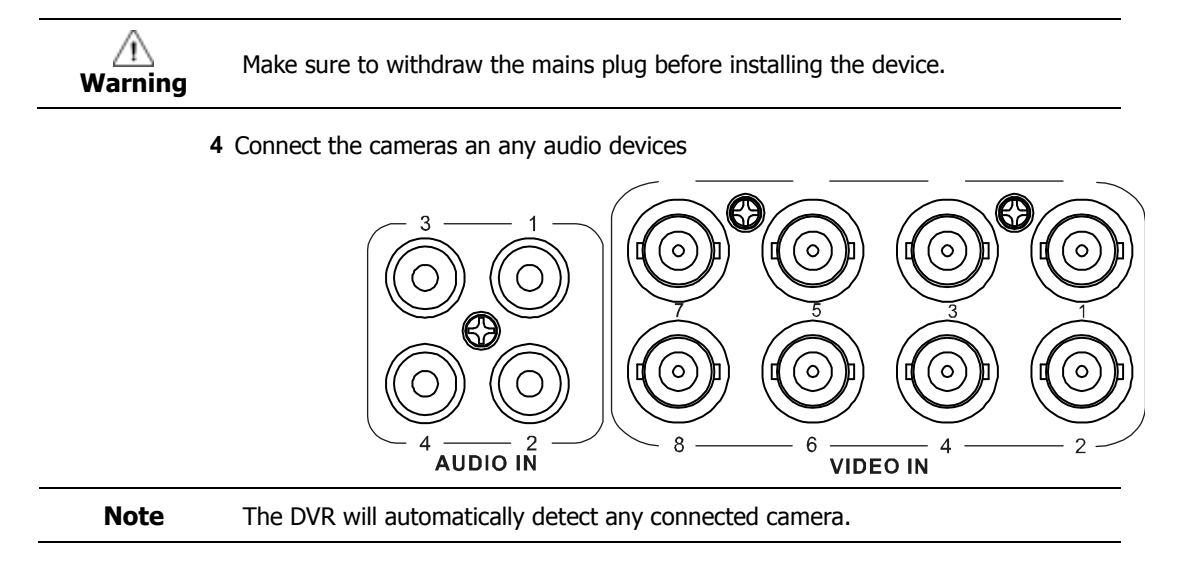

**5** If required connect the audio output port to a speaker.

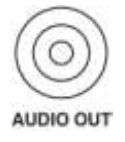

6 Connect monitor, options are HDMI, VGA and CVBS spot output

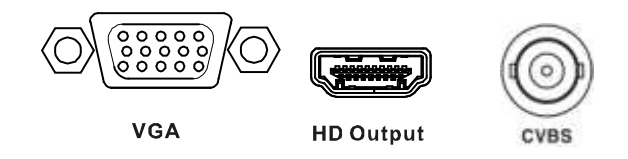

7 Connect a network port.

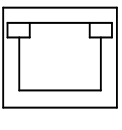

LAN

8 Connect an alarm and RS485 devices.

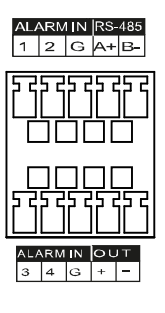

9 Connect a mouse to the USB port

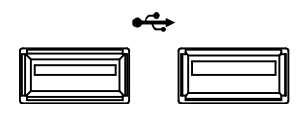

 ${\bf 10}\,$  Finally connect the power

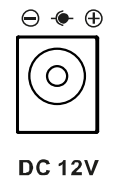

# 2.2 DVR power up

When the DVR is powered up, it will take a couple of minutes to boot, the following icons will be displayed in order as it goes through it's booting cycle

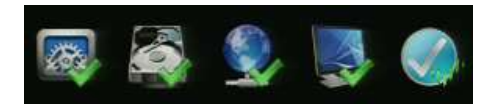

When the boot up process is completed a buzzer will sound and the start up screen will be displayed.

### 2.2.1 Login

In Log in screen, enter the ID, Password and press OK.

| Log In |     |        | ×   |
|--------|-----|--------|-----|
|        | alm |        |     |
|        |     |        |     |
|        | OK. | Cancel | L İ |

Note

Default ID & Password is admin/admin

Attention Please change password after login due to security.

# 2.3 Quick set up

Note

Quick set up can be used to set the basic system settings

### 2.3.1 Account

1 Click the keyboard icon to set **ID** and **Password** for users.

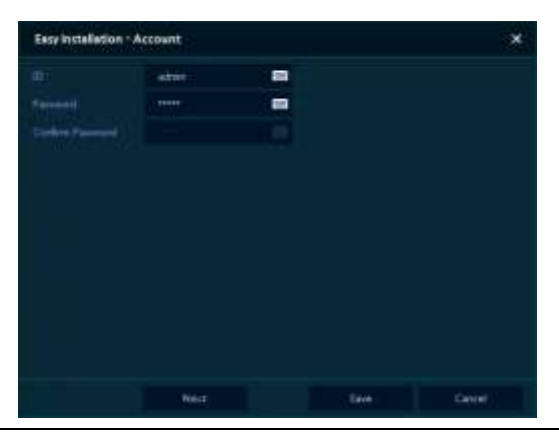

- Default ID/Password is admin/admin.
- Change the password for security.
- 2 With keyboard UI, set the ID and Password, and press OK.

|  |           | Dell'     |
|--|-----------|-----------|
|  |           | / Charles |
|  | ŧ.        |           |
|  | Cartoli . |           |
|  |           |           |
|  |           |           |

- 3 Press the Save button.
- 4 Press **Next** button to move to the next set up stage

| Easy Installation - | Account |     | ×      |
|---------------------|---------|-----|--------|
|                     | 222     |     |        |
|                     |         |     |        |
|                     |         |     |        |
|                     |         |     |        |
|                     |         |     |        |
|                     |         |     |        |
|                     |         |     |        |
|                     |         |     |        |
|                     |         |     |        |
|                     |         |     |        |
|                     |         |     |        |
|                     | Pert    | 549 | Cargad |

### 2.3.2 System

1 Set each item in **System** setting screen.

| A REAL PROPERTY. |  |
|------------------|--|
|                  |  |
| English          |  |
|                  |  |
|                  |  |
| 1925-0000        |  |
|                  |  |
|                  |  |
|                  |  |
|                  |  |
|                  |  |
|                  |  |
|                  |  |
|                  |  |

- System Mode: can be set to Analogue only (default) or Analogue plus IP cameras (max 25% of channels)
- Language: Select system language.
- Device Name: Enter the device name.
- Keyboard ID: The RS485 Address for control via a remote keyboard
- Selecting the device ID, ensure that the each devise has a unique ID.
- HD Output / VGA: Set resolution of the monitor connected to the device.
- 2 Press Save button
- 3 Press Next to move to the next set up stage.

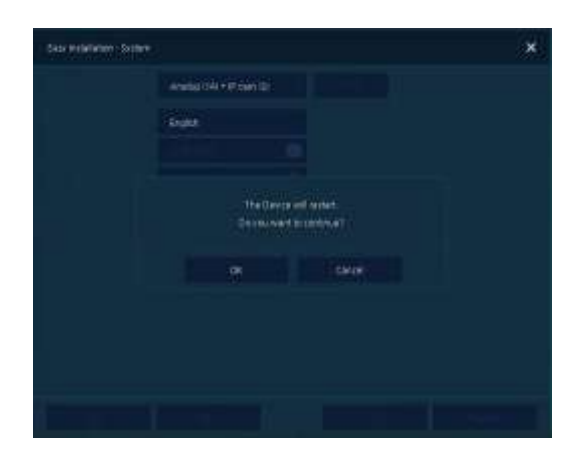

### 2.3.3 Network

1 Set each item in **Network** setting screen.

|          | ECTANCE.  | DHCP Dyner | +4 |  |
|----------|-----------|------------|----|--|
|          | 111100888 |            |    |  |
|          | 2525.251  |            |    |  |
|          | 242.36445 | • :        |    |  |
|          | Name .    | •          |    |  |
|          | . 1950 /  | •          |    |  |
| Personal |           | <b>a</b> : |    |  |
|          |           |            |    |  |
|          |           |            |    |  |

- WAN Port: Select whether to use static IP or dynamic IP.
- IP Address, Subnet Mask, Gateway, DNS, and Port: As for dynamic IP, enter information in each space.
- 2 Press Save button to save set value.
- 3 Press Next to move to the next set up stage

### 2.3.4 Record

This is used to quickly set the desired record parameters to achieve the approximate recording time and quality, The settings may need to be adjusted to fine tune the system

1 Set each item in **Record** setting screen.

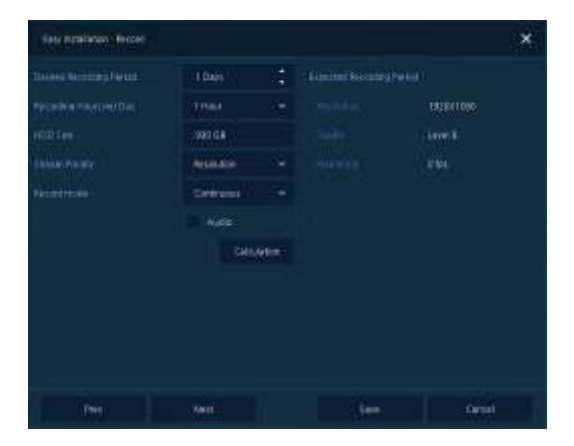

- User can input desired recording options and HDD size.
- 1 Press **Save** button to save set value.
- 2 Press **Next** to move to the next set up phase.

### 2.3.5 Time/Date

1 Set each item in **Time/Date** setting screen.

| National Tana Spec | and the control of the control of th |        |           |
|--------------------|----------------------------------------------------------------------------------------------------|--------|-----------|
|                    | 2010/05/24 1413:00                                                                                                    | 017 \$ |           |
|                    | 2000 Caustiena, Condented Universal Time, Dublin, Edinburght                                                                                                    |        | anturght. |
|                    | 2                                                                                                    |        |           |
|                    | ×                                                                                                    |        |           |
|                    |                                                                                                    |        |           |
|                    |                                                                                                    |        |           |
|                    |                                                                                                    |        |           |
|                    |                                                                                                    |        |           |
|                    |                                                                                                    |        |           |

- Network Time Sync: Select network for synchronizing with time server.
- System Time: Not for synchronizing with network time server, set the device time; otherwise (applying for Daylight saving time), select DST.
- Time Zone: Select time zone for the system being installed.
- DST Start/End: For applying Daylight saving time, set the application period.

|  | Note | Press <b>Restore</b> button in the below-right corner of the screen to cancel changed set value. |
|--|------|--------------------------------------------------------------------------------------------------|
|--|------|--------------------------------------------------------------------------------------------------|

- 2 Press **Save** button to save set value.
- 3 Press Next to move to the next set up stage

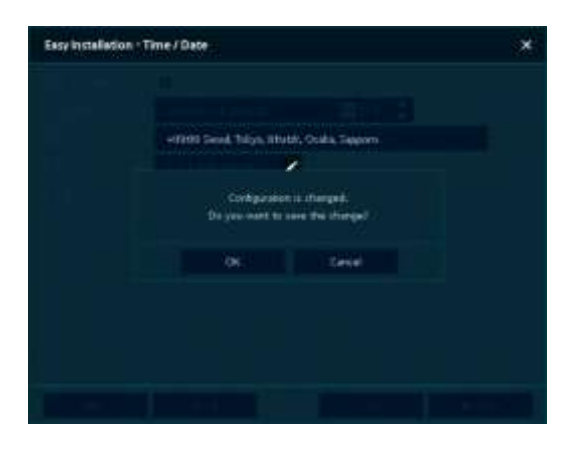

# 3. Live Screen Configuration

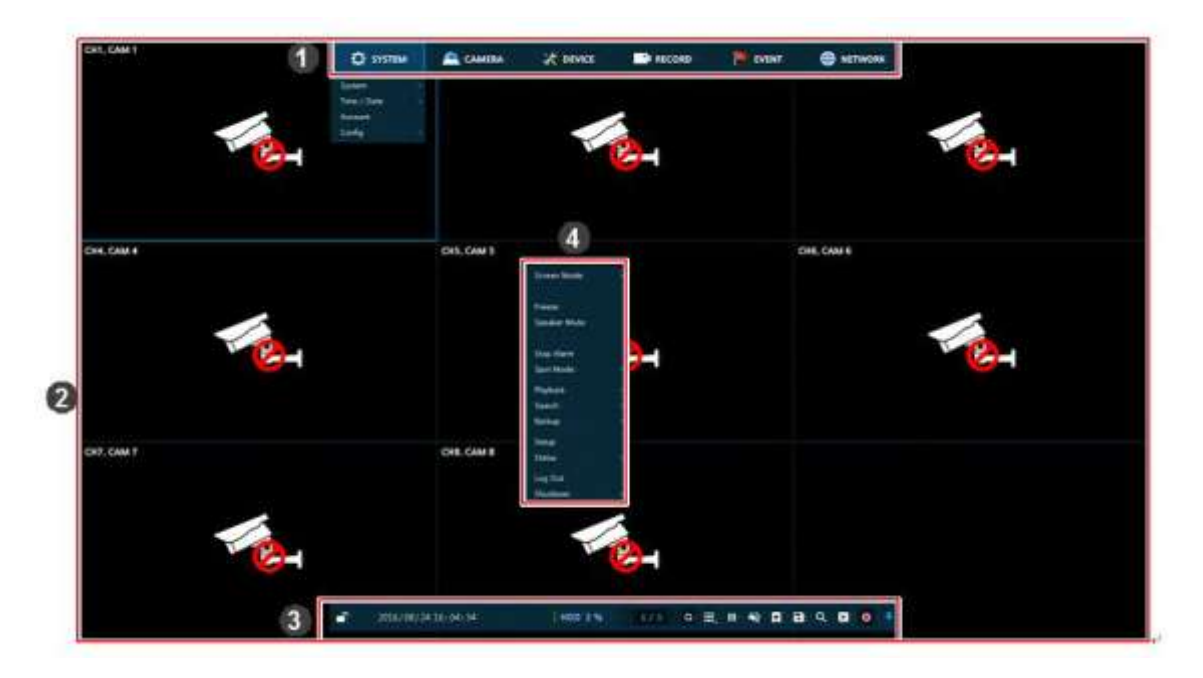

### Figure 3-1 UI Screen Configuration

### Table 3-1 Items and Description of UI Screen Configuration

| No. | Item          | Description                                                                                                    |
|-----|---------------|----------------------------------------------------------------------------------------------------|
| 1   | Setting menu  | Setting menu is located on the top edge of the screen. See section "04 Setup " for more detailed information           |
| 2   | Live screen   | Show live video of connected cameras.                                                                                  |
| 3   | Launcher menu | Launcher menu is located on the bottom edge of screen. See section "3.2 Live Launcher " for more detailed information. |
| 4   | Quick menu    | Clicking the right mouse button to display the Quick menu. See section "3.3 Quick " for more detailed information.     |

# 3.1 Icons in Live screen

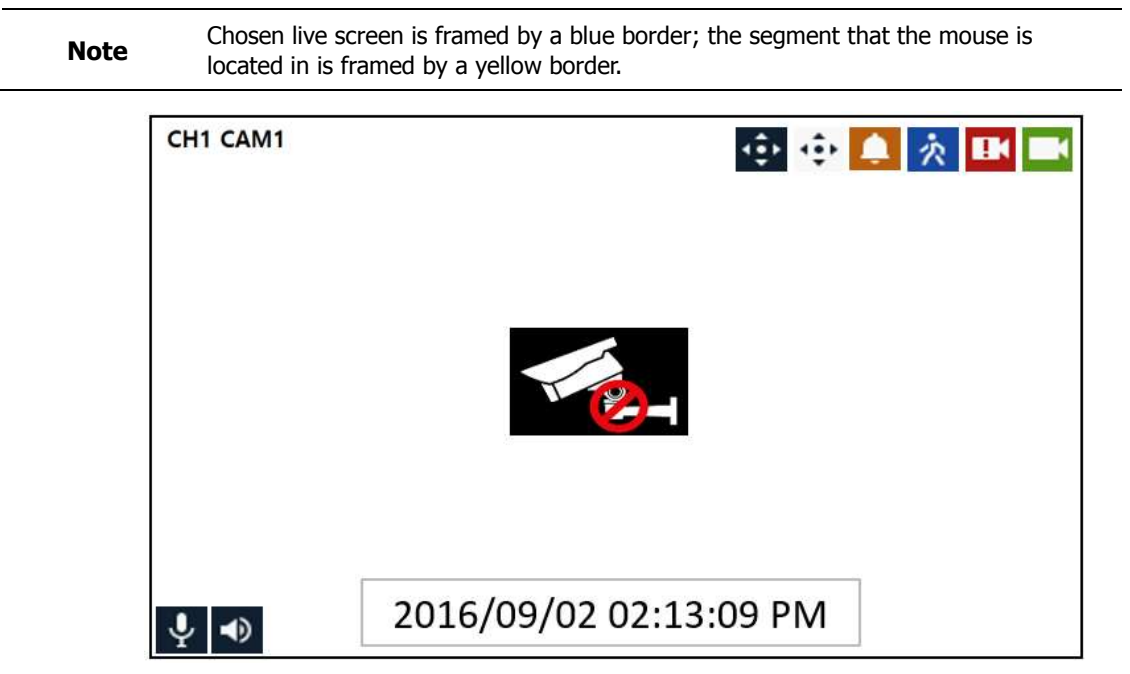

### Figure 3-2 Live screen icon

| Table 3-2 Live screen | icon | and its | description |
|-----------------------|------|---------|-------------|
|-----------------------|------|---------|-------------|

| No. | Icon                           | Description                             |  |  |  |  |  |  |
|-----|--------------------------------|-----------------------------------------|--|--|--|--|--|--|
| 1   | CH1 CAM1                       | Channel numbers and camera titles       |  |  |  |  |  |  |
| 2   | ÷                              | A camera with PTZ function              |  |  |  |  |  |  |
|     | -                              | PTZ control function in process         |  |  |  |  |  |  |
|     | Recording in alarm event mode  |                                         |  |  |  |  |  |  |
|     | Recording in motion event mode |                                         |  |  |  |  |  |  |
|     | EK.                            | Recording in panic recording mode       |  |  |  |  |  |  |
|     |                                | Recording in consecutive recording mode |  |  |  |  |  |  |
| 3   | Ma.                            | No camera input                         |  |  |  |  |  |  |
| 4   | $\mathbf{\Psi}$                | Mic ON/OFF                              |  |  |  |  |  |  |
|     | ٩٥                             | Speaker ON/OFF                          |  |  |  |  |  |  |
| 6   | 2016/09/02 02:13:09 PM         | Displaying present date and time        |  |  |  |  |  |  |

# 3.2 Live Launcher menu

This chapter describes Launcher menu located at the bottom of the screen

| A 2017/08/13 15: 19: 28 | THOO 77.6 | 1710 | 0 | <b>R.</b> 11 | *2 | 6 | ٩ |  | • | Ŧ |
|-------------------------|-----------|------|---|--------------|----|---|---|--|---|---|
|-------------------------|-----------|------|---|--------------|----|---|---|--|---|---|

### Figure 3-3 Launcher menu

### Table 3-3 Launcher menu Item and Description

| No. | Item        | Description                                                                                                    |
|-----|-------------|----------------------------------------------------------------------------------------------------|
| 1   |             | Log in/out status and logged in ID                                                                                    |
| 2   | Date & Time | Displaying present date and time                                                                                      |
| 3   | HDD         | Displaying HDD capacity currently used                                                                                |
| 4   | < >         | Moving to previous/next partition screen                                                                              |
| 5   | C)          | Live screen sequence mode (toggle ON / OFF)                                                                           |
| 6   | II III      | Selecting split screen mode (single screen, 4-, 9-, and 16- partition)                                                |
| 7   | ► II        | Freeze live image (toggle ON / OFF)                                                                                   |
| 8   | <b>1</b>    | Audio selection (toggle ON / OFF)                                                                                     |
| 9   | 5           | Pin Interest – tags video with easily searched markers                                                                |
| 10  | 8           | Make a backup video of users want. See "3.2.1 Backup" to display detailed information about back-up.                  |
| 11  | Q           | Searching recording data (time, event, and thumbnail). See "5.1 Search" to display detailed information about search. |
| 12  | 12          | Go to Playback mode                                                                                                   |
| 13  | •           | Panic record mode                                                                                                    |
| 14  | * <b>Ŧ</b>  | Locking or releasing launcher menu (toggle ON /OFF)                                                                   |

# 3.2.1 Backup (Down loading of video footage)

|                 |                                                                           |                                                                               |                                                                                      |                                                                               | Unselect                                                                                                    | Ar (                                                                                                    |
|-----------------|---------------------------------------------------------------------------|-------------------------------------------------------------------------------|--------------------------------------------------------------------------------------|-------------------------------------------------------------------------------|----------------------------------------------------------------------------------------------------|----------------------------------------------------------------------------------------------------|
| (2 V            |                                                                           |                                                                               |                                                                                      |                                                                               | S C                                                                                                    |                                                                                                    |
|                 |                                                                           |                                                                               |                                                                                      |                                                                               |                                                                                                    |                                                                                                    |
| PM 05:19:24     | :                                                                         | 201                                                                           | .6/08/24 PM 0                                                                        | 5:24:24                                                                       |                                                                                                    | 3                                                                                                    |
|                 |                                                                           |                                                                               |                                                                                      |                                                                               |                                                                                                    |                                                                                                    |
| No device found |                                                                           |                                                                               |                                                                                      |                                                                               | Reload                                                                                                    |                                                                                                    |
| folder          |                                                                           |                                                                               |                                                                                      |                                                                               | AVE                                                                                                    | ÷                                                                                                    |
|                 | <ul> <li>2</li> <li>M 05:19:24</li> <li>No device found folder</li> </ul> | <ul> <li>2 3 4</li> <li>M 05:19:24</li> <li>No device found folder</li> </ul> | 2 3 4 5<br>End<br>201<br>201<br>201<br>201<br>201<br>201<br>201<br>201<br>201<br>201 | *2 3 4 5 6<br>End<br>2016/08/24 PM 0<br>Packmark<br>No device found<br>fidder | • 2     • 3     • 4     • 5     • 6     • 7       • M 05:19:24     •     •     •     •       • M 05:19:24     •     •     •       • M 05:19:24     •     •     •       • M 0 | 2     3     4     5     6     7     1       End     End     2016/08/24 PM 05:24:24       PM 05:19:24     2016/08/24 PM 05:24:24       Packmark     Packmark       No device found     V     Reload       folder     AVI |

Figure 3-4 Backup

**Table 3-4 Backup Item and Description** 

| No. | Item                        | Description                                                                 |
|-----|-----------------------------|-----------------------------------------------------------------------------|
| 1   | Select CH                   | Select the channels to be downloaded                                        |
| 2   | Select All/<br>Unselect All | Select or clear all channels.                                               |
| 3   | Start                       | Setting back-up start time (Bookmark: bookmark list).                       |
| 4   | End                         | Setting back-up end time (Bookmark: bookmark list).                         |
| 5   | Device                      | Selecting the device to save back-up files to.                              |
| 6   | Reload                      | Press ti search for back up devices ( e.g. USB pens)                        |
| 7   | Folder Name                 | Entering a folder name to save back-up files                                |
| 8   | File format                 | Selecting a file format to back-up (AVI or H4V)                             |
| 9   | Calculate                   | Calculates the size of file to be to backed-up                              |
| 10  | Format                      | Formatting the USB device (Will remove any information from the USB device) |
| 11  | Start                       | Start the back-up process                                                   |
| 12  | Cancel                      | Close the backup screen                                                     |

# 3.3 Quick menu

Right click anywhere on the screen to display the Quick menu.

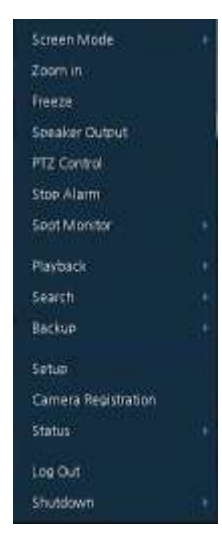

Figure 3-5 Quick menu

| Table 3-5 | Quick | menu | Item | and | Description |
|-----------|-------|------|------|-----|-------------|
|-----------|-------|------|------|-----|-------------|

| No. | Item                   | Description                                                                                                    |
|-----|------------------------|----------------------------------------------------------------------------------------------------|
| 1   | Screen Mode            | Select the split screen mod to be displayed (Full, 2X2, 3X3, and 4x4).                                                                    |
| 2   | Zoom in                | Magnify the selected live full screen image (Zoom out, 2 times, 4 times, and 8 times).                                                    |
| 3   | Freeze                 | Freezes the video selected live screen images (toggle on / off).                                                                          |
| 4   | Speaker<br>OUTPUT/Mute | Turning on/off a sound speaker                                                                                                    |
| 5   | PTZ Control            | Controlling PTZ Function                                                                                                    |
| 6   | Stop Alarm             | Stop the alarm sounder                                                                                                    |
| 7   | Spot Monitor           | Set the output mode of a spot monitor (Auto, Full, and 4x4).                                                                              |
| 8   | Playback               | Playing selected live screen images (from 30 sec, 1 min, 5 min, 10 min, 30 min, 1-hour, Go to last play time, and Go to last record time) |
| 9   | Search                 | Go to the search screen (time, event, thumbnail, and text). See section "5.1 Search" for more detailed information.                       |
| 10  | Backup                 | Go to the Back up screen. See section "3.2.1 Backup" for more detailed information                                                        |
| 11  | Setup                  | Opens the DVRs main set up menu. For more information about set up menu, see section "4 Setup ."                                          |
| 12  | Camera<br>Registration | Opens a pop-up menu for IP camera registration. NOTE: The DVR needs to be set to record both analogue and IP cameras. ( Quick set menu)   |
| 13  | Status                 | Opens a pop-up menu showing: device system log, event, and recording status (system log, event, and record).                              |
| 14  | Log in/Log out         | Log in/Log out                                                                                                    |
| 15  | Shutdown               | Shuts down or restarts the device (shutdown, restart).                                                                                    |

### 3.3.1 PTZ Control

Note

PTZ Control menu can be displayed if relevant channel's PTZ protocol is set in **DEVICE > PTZ** in the upper live screen.

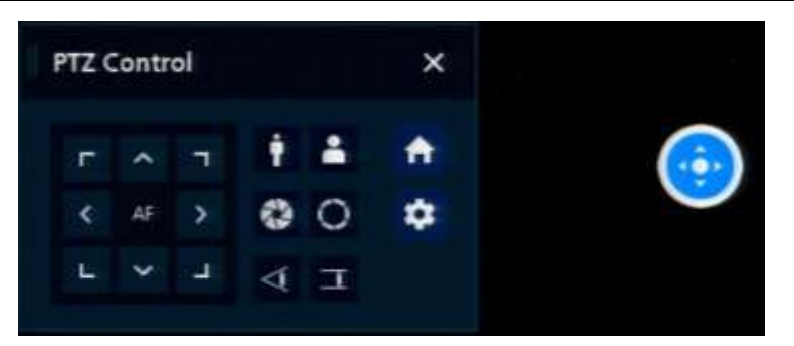

Figure 3-6 Quick menu > PTZ Control

| Table | 3-6 | Ouick | menu | > | PTZ | Control | Item | and | Descripti | on   |
|-------|-----|-------|------|---|-----|---------|------|-----|-----------|------|
|       |     | ~~··· |      | - |     |         |      |     |           | •••• |

| No. | Item         | Description                                                       |
|-----|--------------|-------------------------------------------------------------------|
| 1   | □ ∧ □ ↓ ↓    | Direction control butons                                          |
| 2   | •            | Place cursor on this spot, click and drag to make PTZ camera move |
| 3   | AF           | Adjusting screen focus automatically                              |
| 4   | i Zoom Out   | Zeem function of DTZ compro                                       |
| 5   | Zoom In      |                                                                   |
| 6   | IRIS OFF     | Tricadiustment                                                    |
| 7   | O IRIS On    |                                                                   |
| 8   | ✓ Focus Far  | Manual facus adjustment                                           |
| 9   | T Focus Near |                                                                   |
| 10  | A            | Go to Home menu                                                   |
| 11  | 4            | Camera Menu button                                                |

In PTZ Control screen, clicking the right button of the mouse displays Quick menu.

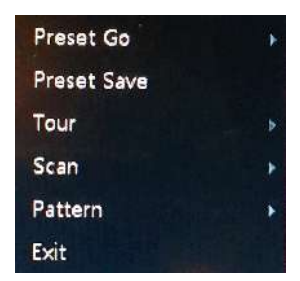

Figure 3-7 PTZ Control Quick menu

| No. | Item        | Description                                                   |  |  |
|-----|-------------|---------------------------------------------------------------|--|--|
| 1   | Preset Go   | Move to a preset position                                     |  |  |
| 2   | Preset Save | Saving specific positions of the camera, at most 255 settings |  |  |
| 3   | Tour        | Select a Preset Tour                                          |  |  |
| 4   | Scan        | Select a Scan tour                                            |  |  |
| 5   | Pattern     | Select a Pattern tour                                         |  |  |
| 6   | Exit        | Exits PTZ mode                                                |  |  |

### 3.3.2 Status > System log

| i log Event Record  | Disk |   |          |           |             |   |
|---------------------|------|---|----------|-----------|-------------|---|
| 2017/08/12 15:59:36 | OST  | - | Log Time | V Record  | Unselect Al |   |
| 2017/03/13 15:53:36 | OST  |   | 🛩 Disk   | 🖌 Backsia | 😪 System    | Q |
| EventType           |      |   | i Dilli  |           | EventTime   |   |
|                     |      |   |          |           |             |   |
|                     |      |   |          |           |             |   |
|                     |      |   |          |           |             |   |
|                     |      |   |          |           |             |   |
|                     |      |   |          |           |             |   |
|                     |      |   |          |           |             |   |
|                     |      |   |          |           |             |   |
|                     |      |   |          |           |             |   |

Users can see the system log information in **System log** tap in **Status** screen.

Figure 3-8 Status > System log in Quick menu

| No. | Item                        | Description                                                            |
|-----|-----------------------------|------------------------------------------------------------------------|
| 1   | Start                       | Set the starting time of system log to be searched                     |
| 2   | End                         | Set the end time of system log to be search                            |
| 3   | Log Type                    | Selecting log types (Network, Record, Setup, Disk, Backup, and System) |
| 4   | Select All<br>/Unselect All | Selecting or clearing all log types (toggle).                          |
| 5   | Q                           | Pressing search button search on the basis of set condition            |
| 6   | System log list             | Displaying system log lists                                            |
| 7   | USB Export                  | Export the log data to USB thumb drive.                                |
| 8   | Cancel                      | Completing the status screen                                           |

### 3.3.3 Status > Event

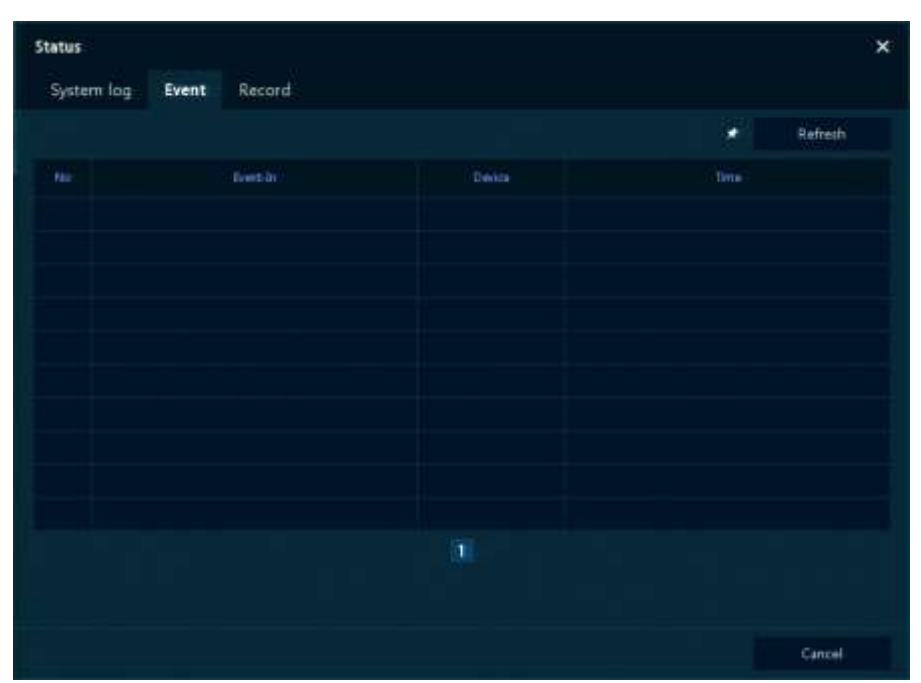

The system log information can be seen in the **System log** tab in **Status** screen.

Figure 3-9 Status > Event in Quick menu

| No. | Item       | Description                                                      |
|-----|------------|------------------------------------------------------------------|
| 1   | *          | Temporary fixing or releasing an event within the list (toggle). |
| 2   | Refresh    | Delete the current event list                                    |
| 3   | Event list | Display the event list                                           |
| 4   | Cancel     | Exit                                                             |

### 3.3.4 Status > Record

The recording status in **Record** tab in **Status** screen.

| 44 | hing trees  |        | Main S      | treatte  |          |           | Second Streem |          | - Aut |
|----|-------------|--------|-------------|----------|----------|-----------|---------------|----------|-------|
|    | etter offen | Record | Realition   | Utrater  | Rumerata | Iteration | TOUR          | Rometate | 1     |
|    | AI080P@30   | None   | 1920 × 1080 | 3.5 Mbpi |          | 640 = 480 | 1.1 Mbps      | 15       | No    |
|    | None        | None   | None        | None     | None     | None      | None          | None     | No    |
|    | None        | None   | None        | None     | None     | None      | None          | Nore     | Na    |
|    | Nune        | None   | None        | Name     | None     | Nane      | None          | None     | No    |
|    | Nane        | None   | None        | None     | None     | None      | None          | None     | Nor   |
|    | None        | None   | None        | None     | None     | None      | None          | None     | No    |
|    | None        | None   | None        | None     | None     | None      | None          | None     | Nor   |
| 8  | None        | None   | None:       | Nane     | None     | None      | None          | None     | Nor   |

Figure 3-10 Status > Record in Quick menu

| Table 3-10 Status > Record Item and Description in Quick me |
|-------------------------------------------------------------|
|-------------------------------------------------------------|

| No. | Item        | Description                               |
|-----|-------------|-------------------------------------------|
| 1   | Record time | Displays the first and last recorded time |
| 2   | Record list | Displays the record setting status        |
| 3   | Cancel      | Exit                                      |

### 4. Setup menu

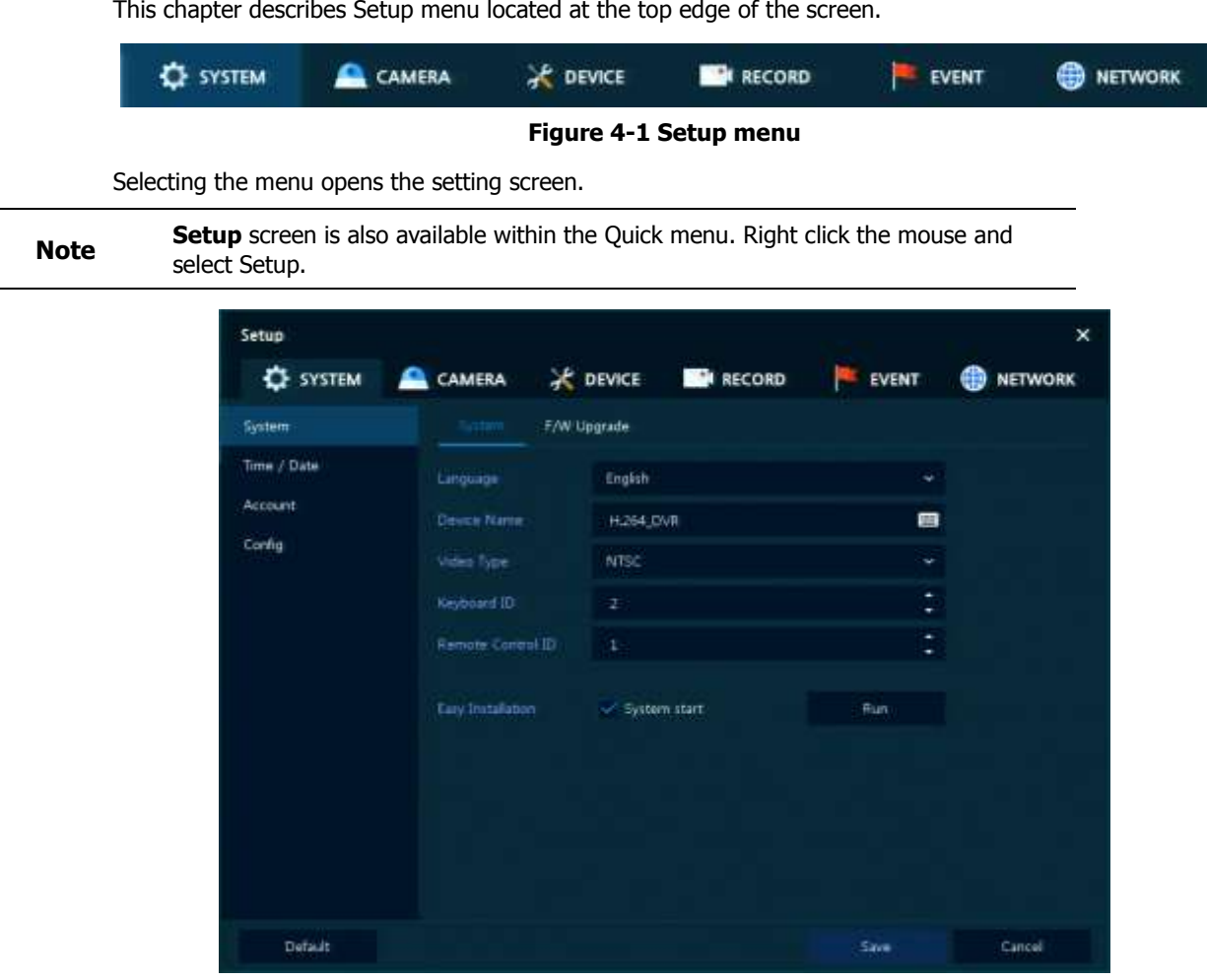

This chapter describes Setup menu located at the top edge of the screen.

Figure 4-2 Setup menu screen

### Table 4-1 Setup menu Item and Description

| No. | Item    | Description                                     |  |
|-----|---------|-------------------------------------------------|--|
| 1   | SYSTEM  | Set the system settings                         |  |
| 2   | CAMERA  | Set the camera settings                         |  |
| 3   | DEVICE  | Set the non camera devices connected to the DVR |  |
| 4   | RECORD  | Set the recording parameters                    |  |
| 5   | EVENT   | Set each event parameters                       |  |
| 6   | NETWORK | Set the network parameters                      |  |

Setup menu includes:

| Level 1 | Level 2       | Level 3         |
|---------|---------------|-----------------|
|         |               | System          |
|         | System        | F/W Upgrade     |
|         |               | Time/Date       |
| SYSTEM  | Time/Date     | Holiday         |
|         | Account       | User            |
|         |               | Export/Import   |
|         | Configuration | Factory Default |
|         |               | Basic           |
| CAMERA  | Basic         | Audio In        |
|         | Advanced      | Advanced        |
|         |               | Display         |
|         | Display       | OSD             |
|         |               | Sequence        |
|         | Diak          | Setup           |
| DEVICE  | DISK          | iSCSI           |
|         | PTZ           | PTZ             |
|         | Serial Device | Serial Device   |
|         | TEXT          | TEXT            |
|         | Schedule      | Schedule        |
|         |               | Main Stream     |
| RECORD  | Stream        | Second Stream   |
|         |               | Panic           |
|         | System/Disk   | System          |
|         |               | Disk            |
|         | Alarm In      | Setup           |
|         |               | Schedule        |
| EVENT   | Motion        | Setup           |
|         |               | Schedule        |
|         | Video Loss    | Setup           |
|         | NatiG - Piers | Periodic        |
|         | INOTIFICATION | Schedule        |

Table 4-2 Setup menu tree

| Level 1 | Level 2      | Level 3         |
|---------|--------------|-----------------|
|         | Basic        | WAN Port        |
|         |              | DVRNS/Dashboard |
| NETWORK | DVKINS/DDINS | DDNS            |
|         | E-Mail       | E-Mail          |

# 4.1 General buttons in Setup menu

This section depicts General buttons in Setup menu.

| Setup                  | 🖴 camera 🛛 💥            | DEVICE       | EVENT  | ×      |
|------------------------|-------------------------|--------------|--------|--------|
| System                 | Forten FANO             | Upgrade      |        |        |
| Time / Date<br>Account | Language<br>Device Name | English      | ~      |        |
| Config                 |                         | NTSC         | ¥      |        |
|                        | Remote Control ID       |              | с<br>С |        |
|                        | Kary Installation       | System start | Pun    |        |
|                        |                         |              |        |        |
|                        |                         |              |        |        |
| Default                |                         |              | Save   | Cancel |

Figure 4-3 General buttons in Setup menu

| Table 4-3 Item and | Description of | of General | buttons in | n Setup | menu |
|--------------------|----------------|------------|------------|---------|------|
|--------------------|----------------|------------|------------|---------|------|

| No. | Item    | Description                                            |  |  |
|-----|---------|--------------------------------------------------------|--|--|
| 1   | Default | Reverse changed setting value back to factory default. |  |  |
| 2   | Save    | Save the set content.                                  |  |  |
| 3   | Cancel  | Cancel the set value.                                  |  |  |
| 4   | Restore | Cancel the set value, and reverse it to default.       |  |  |
| 5   | Apply   | Apply the content set.                                 |  |  |

# 4.2 SYSTEM

## 4.2.1 System

Set and upgrade the basic items of the system.

### System > System

Set the basic items in the System.

| Setup                                      | A CAMERA                                                                                                | 🗶 device 📰 reco                                                                  | RD PEVENT                       | ×      |
|--------------------------------------------|----------------------------------------------------------------------------------------------------|----------------------------------------------------------------------------------|---------------------------------|--------|
| System<br>Time / Date<br>Account<br>Config | Language<br>Language<br>Device Rame<br>Video 3ype<br>Nayboard 3D<br>Remote Cantral<br>Easy Installation | F/W Upgrade<br>Engksh<br>H.264_DVR<br>NTSC<br>2<br>2<br>1<br>1<br>V System start | v<br>↓<br>↓<br>■<br>■<br>■<br>■ |        |
| Definit                                    |                                                                                                    |                                                                                  | Save                            | Cancel |

Figure 4-4 SYSTEM > System > System

| Т | able 4-4 SYSTEM > System > System Item and Description |
|---|--------------------------------------------------------|
| _ |                                                        |

| No. | Name              | Function                                                                         |
|-----|-------------------|----------------------------------------------------------------------------------|
| 1   | Language          | Set the system language.                                                         |
| 2   | Device Name       | Enter the device name (Only English is possible).                                |
| 3   | Video Type        | Select image standard types (PAL,NTSC).                                          |
| 4   | Keyboard ID       | Select keyboard ID (1~255).                                                      |
| 5   | Remote Control ID | Select wireless remote control ID (1~99).                                        |
| 6   | System start      | Select Quick setup wizard ( Note: Change DVR to Hybrid mode within Quick set up) |
| 7   | Run               | Run Quick set up wizard.                                                         |

### System > F/W Upgrade

Use to apply new firmware to the DVR

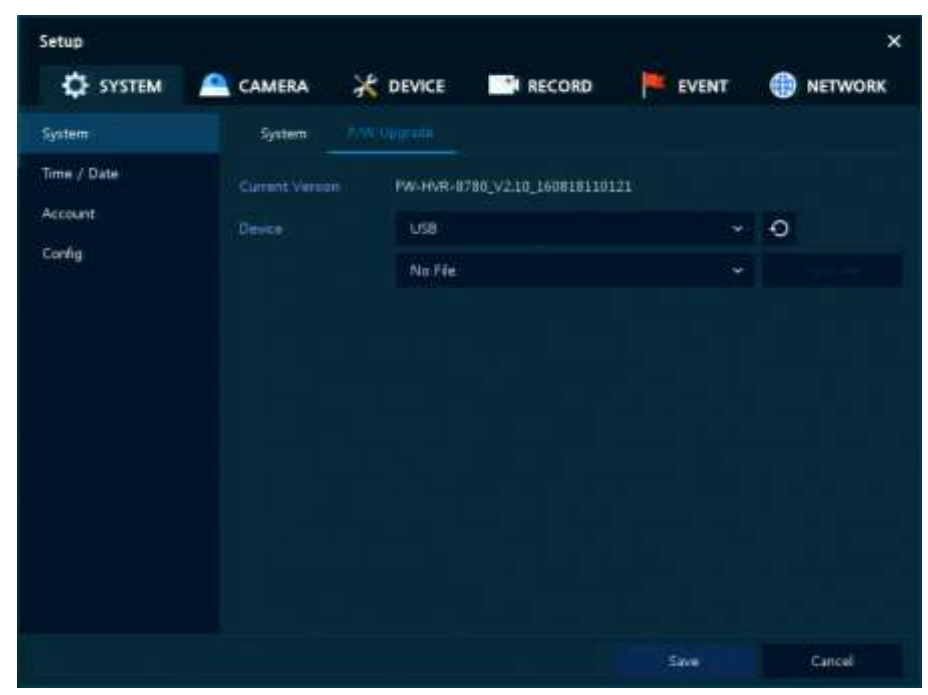

Figure 4-5 SYSTEM > System > F/W Upgrade

| No. | Name            | Function                                                                                                    |  |
|-----|-----------------|----------------------------------------------------------------------------------------------------|--|
| 1   | Current Version | Displaying the present tool version.                                                                                                    |  |
| 2   | Device          | Connect USB memory stick, that has new firmware files saved within it's root menu, to the USB port, select files to upgrade. Then click "Upgrade" |  |

### 4.2.2 Time/Date

Set the date, time, and holidays on the system.

### Time/Date > Time/Date

Set the date, time, and holidays of the system.

| Setup       | 🖴 camera 🛛 💥      | DEVICE                        | EVENT                  |                          |
|-------------|-------------------|-------------------------------|------------------------|--------------------------|
| System      |                   | Heliday                       |                        |                          |
| Time / Date | System Time       | 2016/08/24 20:03:40           | ost 🙏                  |                          |
| Account     | DST Start         |                               | 1                      |                          |
| Corrig      | DST End           |                               | <i></i>                |                          |
|             | Deplay Format     | YYYY/MM/DD → 24               | Hours -                |                          |
|             |                   | 00:00 Casablanca, Courdinated | Universal Time, Dublin | , Edinburgh, Lisbori, le |
|             | Network Time Sync | Use Public                    |                        |                          |
|             |                   | 1 Hour                        |                        |                          |
|             |                   | 2016/08/24 20:03:36           |                        |                          |
|             |                   | Catalia NTP Server            |                        |                          |
| Defaidt     |                   |                               | Save                   | Cancel                   |

Figure 4-6 SYSTEM > Time/Date > Time/Date

| Table 4-6 SYSTEM > | Time/Date > | Time/Date Item | and Description |
|--------------------|-------------|----------------|-----------------|
|                    |             |                |                 |

| No. | Name                                                       | Function                                                                                                    |  |  |
|-----|------------------------------------------------------------|----------------------------------------------------------------------------------------------------|--|--|
| 1   | System Time<br>Note: Default set<br>to British DST -<br>ON | <ul><li>Set the date and time.</li><li>DST: Select whether to use summer time.</li><li>Time change: Save changed time.</li></ul>                                                                                                    |  |  |
| 2   | DST Start                                                  | Set the starting date of summer time                                                                                                    |  |  |
| 3   | DST End                                                    | Set the ending date of summer time                                                                                                    |  |  |
| 4   | Display Format                                             | Select the format to present date and time.                                                                                                    |  |  |
| 5   | Time Zone                                                  | Select time zone.                                                                                                    |  |  |
| 6   | Network Time<br>Sync                                       | <ul> <li>For using a specific network time server, click the Use checkbox and enter the server address.</li> <li>Sync. Interval: Select synchronization period (1~7-hour)</li> <li>Last Sync. Time: Displaying the final synchronized time</li> </ul> |  |  |
| 7   | NTP Server                                                 | Select whether to make the DVR an NTP server.                                                                                                    |  |  |

### Time/Date > Holiday

Set holidays dates on the system.

| Setup              |            |              |         |         | ×             |
|--------------------|------------|--------------|---------|---------|---------------|
| SYSTEM             | CAMERA     |              | RECORD  | F EVENT | NETWORK       |
| System             | Time / Dat | en Hilitty . |         |         |               |
| Time / Date        | 2016       |              |         | đ       | Add Holiday   |
| Account<br>Corrlig |            |              | Platne: |         | Holdy - Holdy |
|                    |            |              |         |         |               |
|                    |            |              |         | Save    | Cancel        |

Figure 4-7 SYSTEM > Time/Date > Holiday

| Table 4-7 SYSTEM | > Time/Date | > Holiday Item | and Description |
|------------------|-------------|----------------|-----------------|
|------------------|-------------|----------------|-----------------|

| No. | Name        | Function                                  |  |  |
|-----|-------------|-------------------------------------------|--|--|
| 1   | Year        | Select years to set holidays within.      |  |  |
| 2   | Ō           | Delete selected holidays.                 |  |  |
| 3   | Add Holiday | Add holidays.                             |  |  |
| 4   | List        | Display holiday dates added to the system |  |  |

Clicking **Add Holiday** displays holiday addition screen like below.

| Add Holi | iday  |         |      |          |          |          |          |           |          | ×        |
|----------|-------|---------|------|----------|----------|----------|----------|-----------|----------|----------|
| Name     | New H | foliday |      |          | 20       | 16       |          |           |          |          |
| Date     | 2016/ | 51/01   |      |          | M        |          | W        |           |          | 1        |
|          | Fixed |         | ÷    | 3<br>10  | 4<br>11  | 5<br>12  | -6<br>13 | -7.<br>14 | 8<br>15  | .9<br>16 |
|          |       | 1st     |      | 17<br>24 | 18<br>25 | 19<br>26 | 20<br>27 | 21<br>28  | 22<br>29 | 23<br>30 |
|          |       |         |      | 31       |          |          |          |           |          |          |
|          |       | 11      | aphy | Cancel   |          |          |          |           |          |          |

Figure 4-8 SYSTEM > Time/Date > Holiday > Add Holiday

### Table 4-8 SYSTEM > Time/Date > Holiday > Add Holiday Item and Description

| No. | Name     | Function                                                                                                    |
|-----|----------|----------------------------------------------------------------------------------------------------|
| 1   | Name     | Enter the holiday name.                                                                                                    |
| 2   | Date     | Display chosen date.                                                                                                    |
| 3   | Туре     | Select the holiday types.<br>e.g.,) Selecting <b>Relative</b> and <b>1, first,</b> and <b>Sun</b> , which designates annual<br>January of the 1 <sup>st</sup> Sunday as a holiday. |
| 4   | Calendar | Select the holiday to add.                                                                                                    |

### 4.2.3 Account > User

Set the user's account of the system.

| Setup       | a camera 💥 device | RECORD | EVENT       | ×        |
|-------------|-------------------|--------|-------------|----------|
| System      |                   |        |             |          |
| Time / Date | Add Group         |        |             | Add User |
| Account     |                   | admin  |             |          |
| Config      | Administrator (1) |        |             |          |
|             |                   |        | Auto Logout | Norie 👻  |
|             |                   |        | 1           |          |
| Defeut      |                   |        | Sive        | Cancel   |

Figure 4-9 SYSTEM > Account > User

| Table 4-9 SYSTEM > Account > User Item and Description | on |
|--------------------------------------------------------|----|
|--------------------------------------------------------|----|

| No. | Name        | Function                                                                                                    |  |  |
|-----|-------------|----------------------------------------------------------------------------------------------------|--|--|
| 1   | Add Group   | Adds extra User groups ( each can have it's own user levels)                                                            |  |  |
| 2   | Add User    | Add users to a selected group.                                                                                          |  |  |
| 3   | Group List  | Display a total group list.                                                                                             |  |  |
| 4   | User List   | Display user within a selected group.                                                                                   |  |  |
| 5   | Auto Login  | Click/clear the automatic login checkbox.                                                                               |  |  |
| 6   | Auto Logout | Select automatic logout time (Null, 1 min, 2 min, 3 min, 4 min, 5 min, 6 min, 7 min, 8 min, 9 min, 10 min, and 30 min). |  |  |

Press **Add Group** button, then **Add Group** screen displays.

| Add Gro | up      |       |               | × |
|---------|---------|-------|---------------|---|
| Name    | Group 0 |       | •             |   |
| PERMISS | 1241    |       |               |   |
| Live V  | View 📑  |       | Search 📑      |   |
| 🧹 Setup | 2       |       | PTZ Control   |   |
| F/W     | Upgrade |       | Power Centrol |   |
|         |         | Apply | Cancel        |   |

Figure 4-10 SYSTEM > Account > User > Add Group

| Table 4 10 CVCTEM   | A         |        |           | Thomas and | D!-    |       |
|---------------------|-----------|--------|-----------|------------|--------|-------|
| 1able 4-10 STSTEM > | ACCOUNT > | user > | Add Group | Item and   | Descri | ρτιοπ |

| No. | Name       | Function                                                                 |  |  |  |
|-----|------------|--------------------------------------------------------------------------|--|--|--|
| 1   | Name       | Enter the group name.                                                    |  |  |  |
| 2   | PERMISSION | Select items which members of this group have access to.                 |  |  |  |
| 3   |            | Select cameras channels that users in the selected group have access to. |  |  |  |

### Press Add User button, to allow users to be added to selected group

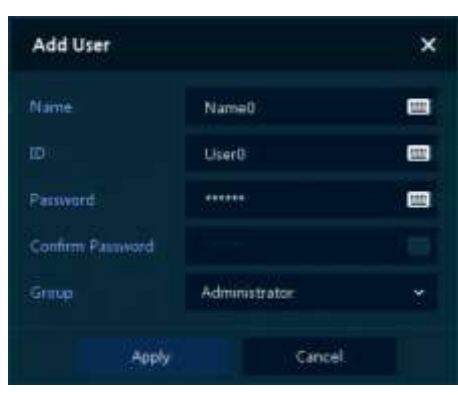

Figure 4-11 SYSTEM > Account > User > Add User

### Table 4-11 SYSTEM > Account > User > Add User Item and Description

| No. | Name             | Function                                                  |
|-----|------------------|-----------------------------------------------------------|
| 1   | Name             | Enter the user name.                                      |
| 2   | ID               | Enter the user ID.                                        |
| 3   | Password         | Enter the password.                                       |
| 4   | Confirm Password | Confirm the password.                                     |
| 5   | Group            | Select to the group to which add the user is to be added. |
# 4.2.4 Configuration (Config)

### Config > Export/Import

The system settings can be Exported to or Imported from a USB pen

| Setup       | A CAMERA |          | RECORD                  | EVENT | • | ×<br>NETWORK |
|-------------|----------|----------|-------------------------|-------|---|--------------|
| System      |          | Facto    | ry Default              |       |   |              |
| Time / Date |          |          |                         |       |   |              |
| Account     |          | No devic | ie found                |       | Ð |              |
| Config      |          |          |                         |       |   |              |
|             |          | Imper    | t Config with network s | etup  |   |              |
|             |          | No Fie   |                         |       |   | Import       |
|             |          |          |                         |       |   |              |
|             |          | maport_( | 001                     |       |   | Export       |
|             |          |          |                         |       |   |              |
|             |          |          |                         |       |   |              |
|             |          |          |                         |       |   |              |
|             |          |          |                         |       |   |              |
|             |          |          |                         |       |   | Evit:        |

Figure 4-12 SYSTEM > Config > Export/Import

#### Table 4-12 SYSTEM > Config > Export/Import Item and Description

| No. | Name   | Function                                                                                                    |
|-----|--------|----------------------------------------------------------------------------------------------------|
| 1   | Device | Select an exterior connector with USB.                                                                                                    |
|     |        | <ul> <li>USB: Displays the USB device connected.</li> </ul>                                                                                               |
|     |        | <ul> <li>Refresh button: To re-recognize the device.</li> </ul>                                                                                           |
| 2   | Import | Up load settings to the DVR from the USB device.                                                                                                    |
|     |        | <ul> <li>Import Config with network setup: The network setting information is<br/>brought from the setting information.</li> </ul>                        |
|     |        | <ul> <li>Import button: The file in USB is brought to the designated device.</li> </ul>                                                                   |
| 3   | Export | Save the settings in the DVR to a USB device.                                                                                                    |
|     |        | <ul> <li>Export Config with network setup: Save the information including<br/>network setting one from the setting information to be exported.</li> </ul> |
|     |        | Export button: Save the set information in the USB.                                                                                                    |

## Config > Factory Default

Reset the device setting to factory default settings.

| Setup                                                                               |                 | DEVICE RECORD |            | X    |
|-------------------------------------------------------------------------------------|-----------------|---------------|------------|------|
| System                                                                              | Export / Import |               |            |      |
| Time / Date                                                                         |                 |               | Select All |      |
| Setup System System Time / Date Account Config Record Record Curvera Device Default | Device          |               |            |      |
|                                                                                     | E Record        | Event I       | Network    |      |
|                                                                                     |                 |               | Default    |      |
|                                                                                     |                 |               |            |      |
|                                                                                     |                 |               |            |      |
|                                                                                     |                 |               |            |      |
|                                                                                     |                 |               |            |      |
|                                                                                     |                 |               |            |      |
|                                                                                     |                 |               |            |      |
|                                                                                     |                 |               |            | Đát: |

Figure 4-13 SYSTEM > Config > Factory Default

| No. | Name                        | Function                                          |
|-----|-----------------------------|---------------------------------------------------|
| 1   | Select All<br>/Unselect All | Select/deselect all items to be defaulted         |
| 2   | Default Item                | Select/deselect individual items to be defaulted. |
| 3   | Default button              | Default the system to the basics.                 |

# 4.3 CAMERA

Setup the camera configuration of each individual camera

## 4.3.1 Basic

Basic > Basic

| SYSTEM   | CAMERA |          | RECORD | EVENT | NETWORK          |
|----------|--------|----------|--------|-------|------------------|
| Baue     |        | Audio In |        |       |                  |
| Advanced |        |          |        |       | Copy Covert Setu |
|          |        |          |        |       | cover            |
|          |        | CAM      |        | Off.  |                  |
|          |        | CAM .    |        | CHT   |                  |
|          |        | CAM      |        | CIT   |                  |
|          |        | CAM 4    | ¥.     | CIFF  |                  |
|          |        | CAM      |        | Off   |                  |
|          |        | CAM (    |        | Off   |                  |
|          |        | CAM :    |        | Off   |                  |
|          |        | CAM      | E .    | Ciff  |                  |
|          |        |          |        |       |                  |
|          |        |          |        |       |                  |
|          |        |          |        |       |                  |

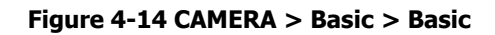

| No. | Name                 | Function                                    |
|-----|----------------------|---------------------------------------------|
| 1   | СН                   | Shows the channel number                    |
| 2   | Title                | Edit the camera name.                       |
| 3   | Covert               | Select the cameras to be set in covert mode |
| 4   | Copy Covert<br>Setup | Copy covert settings to other channels.     |

### Table 4-14 CAMERA > Basic > Basic Item and Description

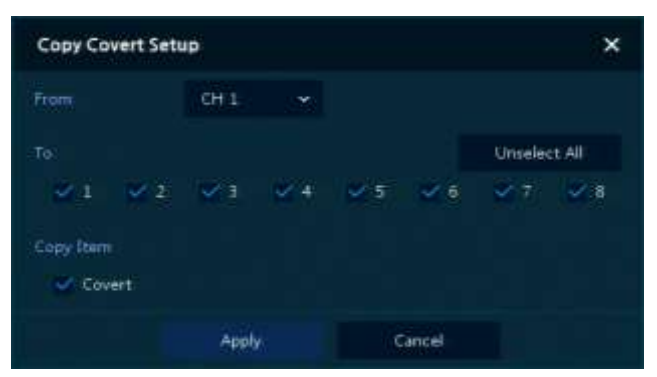

Press Copy Covert Setup button, then Copy Covert Setup screen displays.

Figure 4-15 CAMERA > Basic > Basic > Copy Covert Setup

#### Table 4-15 CAMERA > Basic > Basic > Copy Covert Setup Item and Description

| No. | Name                        | Function                               |
|-----|-----------------------------|----------------------------------------|
| 1   | From                        | Select a channel to copy settings from |
| 2   | То                          | Select a channels to be copied too.    |
| 3   | Select All<br>/Unselect All | Select/deselect all channels.          |

### Basic > Audio In

| Setup    |       | X DEVICE | RECORD | EVENT | ×                |
|----------|-------|----------|--------|-------|------------------|
| Banc     | Baic  |          |        |       |                  |
| Advanced |       |          |        |       | Copy Audio Setup |
|          |       |          |        |       | Necest.          |
|          | te su |          | CH 1   |       |                  |
|          | 2 U   | é -      | CH 2   |       |                  |
|          | 3 0   | 2        | CH 3   |       |                  |
|          | 4 0   | ř.       | CH 4   |       |                  |
|          | 5 U   |          | CHS    |       |                  |
|          | 6 U   | 1        | CH 6   |       |                  |
|          | 7 Ur  |          | CH 7   |       |                  |
|          |       |          | CH 8   |       |                  |
|          |       |          |        |       |                  |
|          |       |          |        |       |                  |
|          |       |          |        |       |                  |
| Default  |       |          |        | Save  | Cancel           |

Figure 4-16 CAMERA >Basic > Audio In

| No. | Name   | Function                                 |
|-----|--------|------------------------------------------|
| 1   | No     | Display channel number                   |
| 2   | Use    | Select/deselect whether to use audio.    |
| 3   | Assign | Select channels to be assigned audio.    |
| 4   | Record | Select/deselect whether to record audio. |

# 4.3.2 Advanced (Video and Privacy masks)

| SYSTEM   | A CAMERA |       | RECORD | EVENT  | NETW   | ORK |
|----------|----------|-------|--------|--------|--------|-----|
| Basic    |          |       |        |        |        |     |
| Advanced |          | Video |        | Paying | Music  |     |
|          |          | Setup | E      | 0      | .05    | - 1 |
|          |          | Setup |        | 0      | (0)    |     |
|          |          | Setup |        | Of     | (0)    |     |
|          |          | Setup |        | 0H     | (0)    |     |
|          |          | Setup |        | 0      | (0)    |     |
|          |          | Setup |        | o      | (0)    |     |
|          |          | Setup |        | Of     |        |     |
|          |          | Setup |        | 0      | (0)    |     |
|          |          |       |        |        |        |     |
|          |          |       |        | Save   | Cancel |     |

### Figure 4-17 CAMERA > Advanced

#### Table 4-17 CAMERA > Advanced Item and Description

| No. | Name         | Function                                                                                                    |  |
|-----|--------------|----------------------------------------------------------------------------------------------------|--|
| 1   | СН           | Display channel number                                                                                       |  |
| 2   | Video        | Set brightness, contrast, and colour settings of the camera.                                                 |  |
| 3   | Privacy Mask | Set the privacy masks; display field numbers set in parenthesis (Maximum of 4 masks can be set per channel). |  |

#### Setting privacy masks:

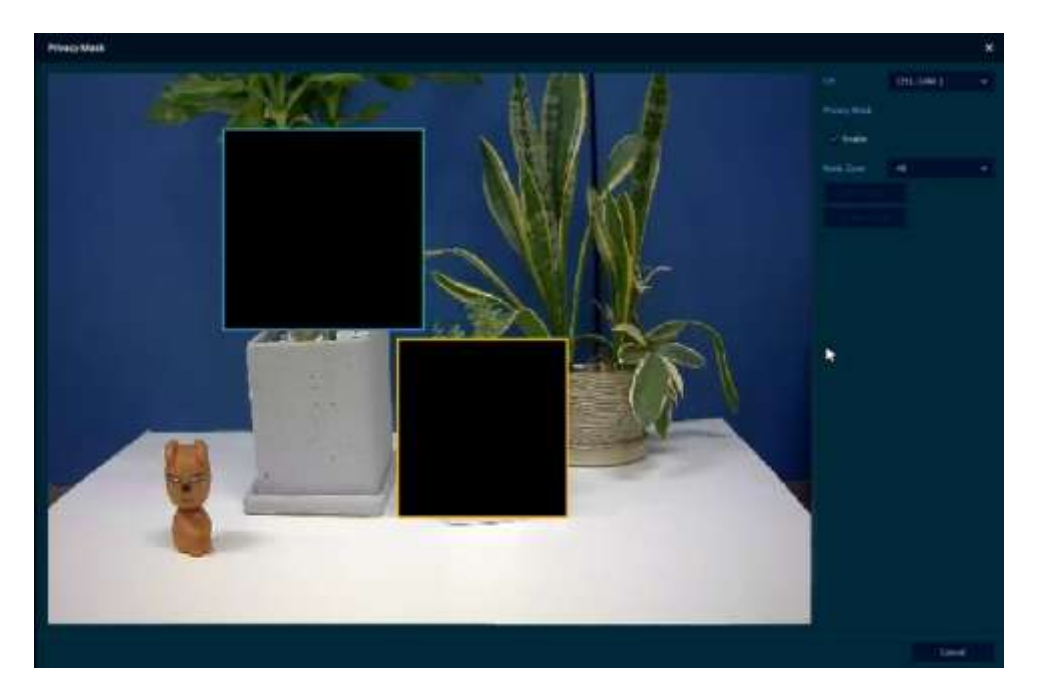

#### Figure 4-18 CAMERA > Advanced > Privacy Mask

#### Table 4-18 CAMERA > Advanced > Privacy Mask Item and Description

| No. | Name         | Function                                                    |  |
|-----|--------------|-------------------------------------------------------------|--|
| 1   | СН           | Select channels to set privacy field.                       |  |
| 2   | Privacy Mask | Click enable to allow privacy masks on the selected channel |  |
| 3   | New Mask     | Click new mask then click and drag to create mask.          |  |
| 4   | Delete Mask  | Delete selected privacy field.                              |  |

#### How to set Privacy Mask

Up to 4 Privacy Masks can be set for each channel, use the following method:

- 1 Press New Mask button. Mask Zone is automatically set as Mask1.
- **2** Click and Drag over the required area with the mouse.
  - Revision: Select Mask No. in **Mask Zone** and drag the area you want in the screen with a mouse.
  - Deletion: Select Mask No. in **Mask Zone** and click **Delete Mask**.
- **3** Press **Apply** button to complete setting.

# 4.4 DEVICE

This section allows the configuring of non camera external devices and HDD formatting.

## 4.4.1 Display

### Display > Display

Set the parameters relating to the display

| Setup                |             |              |        |       | ×       |
|----------------------|-------------|--------------|--------|-------|---------|
| SYSTEM               | CAMERA      | COEVICE      | RECORD | EVENT | NETWORK |
| Diplay               |             | OSD Sequence |        |       |         |
| Disk                 |             |              |        |       |         |
| PTZ<br>Serial Device | Resolution  | 1920 × 1080  |        |       |         |
| TEXT                 | Ésent Popue |              |        |       |         |
|                      | Ouration    | 5 Seconds    |        |       |         |
|                      | Monator Rel |              |        |       |         |
|                      | 👿 Uhe       |              |        |       |         |
|                      |             | 5 Seconds    |        |       |         |
|                      | Alarmout    | Belay 1      |        |       |         |
|                      |             |              |        |       |         |
|                      |             |              |        |       |         |
| Default              |             |              |        | 5 We  | Restore |

Figure 4-19 DEVICE > Display > Display

| No. | Name                    | Function                                        |
|-----|-------------------------|-------------------------------------------------|
| 1   | HD Output/VGA           | Select the resolution of the display device     |
|     |                         | (1024x768. 1280x720, 1920x1080, and automatic). |
| 2   | Event Popup             | Set duration of event popup.                    |
| 3   | Monitor Relay<br>Switch | Send alarm out when screen layout is changed.   |

## Display > OSD

Set the On Screen Display settings

| Setup        | 🖴 CAMERA 🛛 🦂           | DEVICE     | RECORD    |         |        |
|--------------|------------------------|------------|-----------|---------|--------|
| Display      | Display 😁              | D Sequence | Layout    |         |        |
| Disk         | Display Réconstitution |            |           |         |        |
| 577          |                        | CH + Tide  |           |         |        |
| Senal Device | Live Bar               | Always On  |           |         |        |
| leot.        |                        |            |           |         |        |
|              | Aecord Ican            |            | udio Icon | 🐷 PT2 1 | con    |
|              | 🛩 Taalhar              | ×1         | me / Date |         |        |
|              |                        |            |           |         |        |
|              |                        |            |           |         |        |
|              |                        |            |           |         |        |
|              |                        |            |           |         |        |
| Default      |                        |            |           | Sive    | Cancel |

Figure 4-20 DEVICE > Display > OSD

|--|

| No. | Name         | Function                                                                       |
|-----|--------------|--------------------------------------------------------------------------------|
| 1   | Camera Name  | Select what is displayed in the camera titles (Off, CH+Title, CH).             |
| 2   | Live Bar     | Select the way to display the live bar (Always On, Auto Hide).                 |
| 3   | Display Icon | Select/deselect the icons to be displayed on each camera split screen segment. |

## Display > Sequence

| SYSTEM       | CAME | RA 🔏 I                                       | DEVICE  | RECORD            | EVENT     | NETWORK      |
|--------------|------|----------------------------------------------|---------|-------------------|-----------|--------------|
| Display      | Dite | play OSD                                     | Lemense | Layout            |           |              |
| Jink         |      | en al an an an an an an an an an an an an an | E Der   |                   |           |              |
| 12           |      |                                              | Ful     |                   |           | Add Sequence |
| ienal Device |      | Distain.                                     |         |                   |           | Dwell Terrie |
| БŢ           |      | (Ful                                         |         |                   | 3 Seconds |              |
|              |      | Ful                                          |         |                   | 3 Seconds |              |
|              |      | 160 C                                        |         |                   | 3 Seconds |              |
|              |      | RÚ                                           |         |                   | 3 Seconds |              |
|              |      | 2.640                                        |         |                   | 3 Seconds |              |
|              |      | 1640                                         |         |                   | 3 Seconds |              |
|              |      | 11646                                        |         |                   | 3 Seconds |              |
|              |      | al .                                         |         | 1. <del>5</del> 1 | 3 Seconds |              |
|              |      |                                              |         | 1                 |           |              |

Figure 4-21 DEVICE > Display > Sequence

| Table 4-21 DEVICE : | > Display > | Sequence | Item and | Description |
|---------------------|-------------|----------|----------|-------------|
|---------------------|-------------|----------|----------|-------------|

| No. | Name          | Function                                                                                 |
|-----|---------------|------------------------------------------------------------------------------------------|
| 1   | Quad Sequence | Click the "use" box to allow sequence of quad 4 way displays                             |
| 2   | Division      | Select screen partition mode to be marked in the below table (All, Full, and Quad).      |
| 3   | Channel List  | Displays the sequence list to be displayed.                                              |
| 4   | Add Sequence  | Add items to be included in the play sequence.                                           |
|     | Division      | Displays as full, 2X2 (Quad).                                                            |
|     | CH LIST       | Set automatic conversion CHs. In case of choosing CH3 in No. 1, CH3 is shown in advance. |
|     | Dwell Time    | Set the remaining time for automatic conversion (3 sec~30 sec)                           |
|     | Default       | Reverse to changed set value in default.                                                 |
|     | 1             | Revise the list.                                                                         |
|     | Ō             | Delete the list.                                                                         |

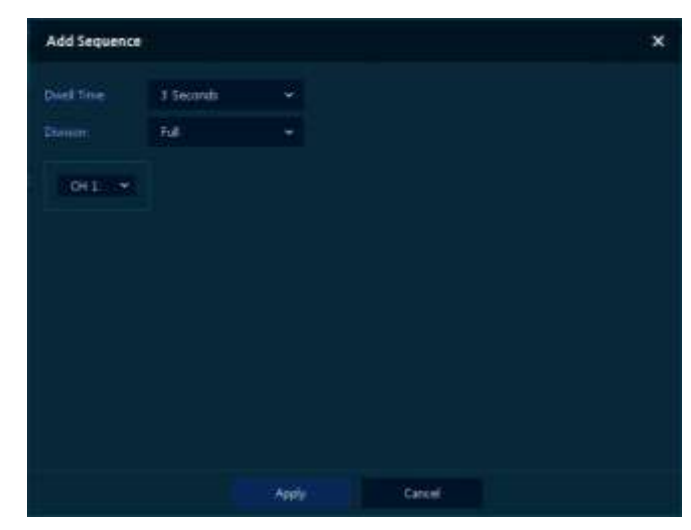

Clicking Add Sequence displays Add Sequence screen.

Figure 4-22 DEVICE > Display > Sequence > Add Sequence

### Table 4-22 DEVICE > Display > Sequence > Add Sequence Item and Description

| No. | Name              | Function                                                        |
|-----|-------------------|-----------------------------------------------------------------|
| 1   | Dwell Time        | Select time to play (3 sec, 5 sec, 10 sec, 15 sec, and 30 sec). |
| 2   | Division          | Select the partition screen to play (Full, Quad).               |
| 3   | Channel Selection | Select channels to play.                                        |

# 4.4.2 Disk

## Device > Disk>setup

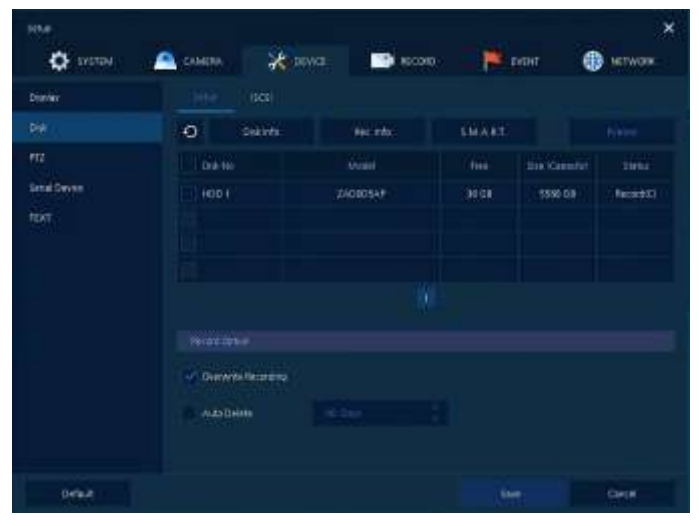

Figure 4-23 DEVICE > Disk > Setup

| Table 4-23 | DEVICE > | Disk > | Setup | Item an  | d Description |
|------------|----------|--------|-------|----------|---------------|
|            | DEVICE > |        | Secup | rtein an | a Description |

| No. | Name                   | Function                                                                                                    |
|-----|------------------------|----------------------------------------------------------------------------------------------------|
| 1   | Ð                      | Refresh disk information.                                                                                                    |
| 2   | Disk Info              | <ul> <li>Display the basic disk information in disc list.</li> <li>Model: disk model name</li> <li>Free: disk capacity to save</li> <li>Size (Capacity): total disk capacity</li> <li>Status: disk status</li> </ul>                                          |
| 3   | Rec. Info              | <ul> <li>Display saved disk information in disc list.</li> <li>Start Recording Time: starting time for saving information in the disk</li> <li>End Recording Time: ending time to stop saving information in the disk</li> <li>Status: disk status</li> </ul> |
| 4   | S.M.A.R.T.             | <ul> <li>Display S.M.A.R.T. information in disc list.</li> <li>Model: disk model name</li> <li>Temp.: disk temperature</li> <li>Alive Time: running time after turning on the disk</li> <li>S.M.A.R.T.: shows possible disk faults</li> </ul>                 |
| 5   | Disk List              | Display the disk list select/deselect disc to be formatted                                                                                                    |
| 6   | Format                 | Format the disk selected.                                                                                                    |
| 7   | Overwrite<br>Recording | When the disks are full it will automatically overwrite the oldest information.                                                                                                    |
| 8   | Auto Delete            | Select/deselect to use the function to delete saved data automatically (1-<br>365 days).                                                                                                    |

### Device>Disk > iSCSI

| Setur<br>System              |           | K DEVICE | RECORD:       | EVENT. | ×                                                                                                    |
|------------------------------|-----------|----------|---------------|--------|----------------------------------------------------------------------------------------------------|
| Distay                       | Setue     |          |               |        |                                                                                                    |
|                              |           |          |               |        |                                                                                                    |
| ,PTZ<br>Senal Device<br>TEXT |           |          | Target Node N |        | Statua<br>Statua<br>Statua<br>Statua<br>Statua<br>Statua<br>Statua<br>Statua<br>Statua<br>Statua<br>Statua |
|                              | . Registe |          |               |        |                                                                                                    |
|                              |           |          |               |        |                                                                                                    |
|                              |           |          |               |        | Gincil                                                                                                    |

. Figure 4-24 DEVICE > Disk > iSCSI

### Table 4-24 DEVICE > Disk > iSCSI Item and Description

| No. | Name     | Function                                           |
|-----|----------|----------------------------------------------------|
| 1   | Register | Opens iSCSI registration window.                   |
| 2   | Delete   | Delete registered iSCSI storage.                   |
| 3   | Detail   | Display selected iSCSI IP address and port number. |

Clicking **Register** displays **iSCSI register** screen.

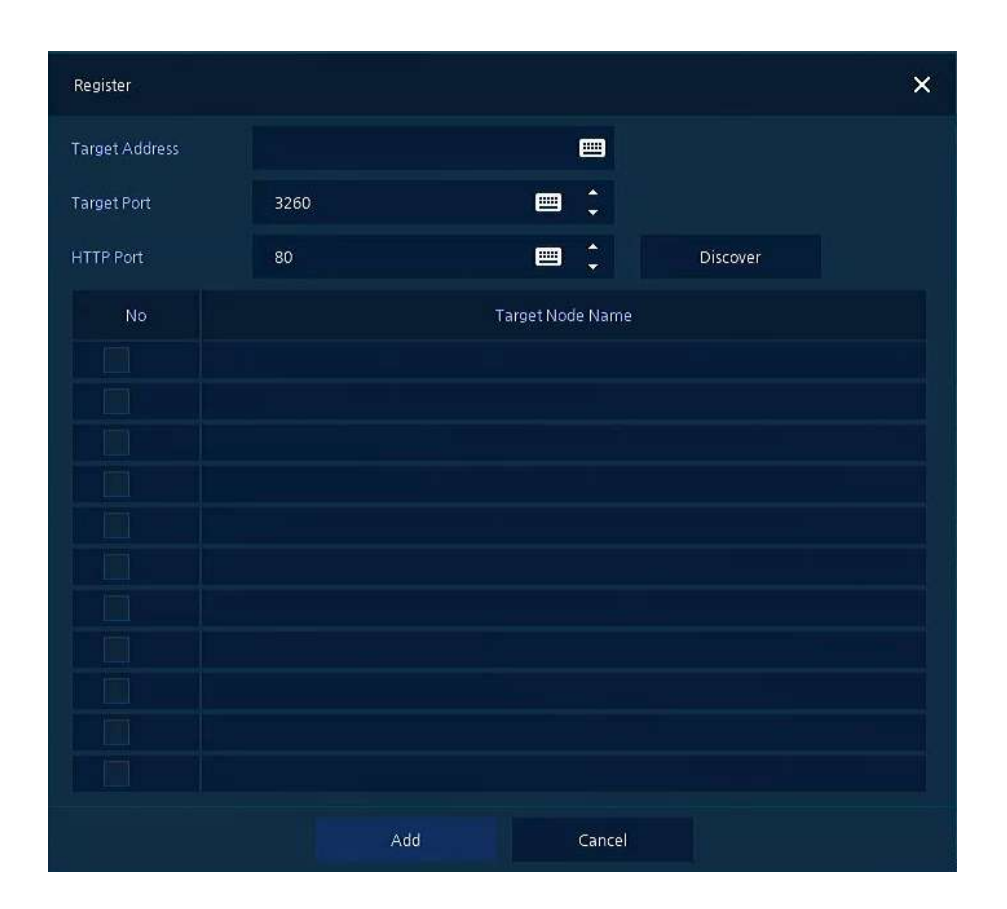

| No. | Name           | Function                                        |
|-----|----------------|-------------------------------------------------|
| 1   | Target Address | Input IP address and port for iSCSI             |
|     | Target Port    |                                                 |
|     | HTTP Port      |                                                 |
| 2   | Discover       | Click to search iSCSI storage.                  |
| 3   | Add            | Click to register the discovered iSCSI storage. |

# 4.4.3 PTZ > PTZ

| SYSTEM        | CAMERA | RECORD      | EVENT | NETWORK        |
|---------------|--------|-------------|-------|----------------|
| Display       |        |             |       |                |
| Dirk          |        |             |       | Copy PTZ Setup |
| HZ -          |        |             |       | Qual           |
| Serial Device |        | ONVER-IPCAN |       | 1 3            |
| ът            |        | HITRON-FX2E |       |                |
|               |        | HITRON-FX2  |       |                |
|               |        | None.       |       | 3 8            |
|               |        | None        |       | 1) (A          |
|               |        | None        |       |                |
|               |        | Note        |       |                |
|               |        | None        |       | 3              |
|               |        |             |       |                |
|               |        |             |       |                |
|               |        |             |       |                |

To use PTZ Function of the device, users need to match ID, protocol, and speed with each camera.

Figure 4-25 DEVICE > PTZ > PTZ

| No. | Name           | Function                                                                      |
|-----|----------------|-------------------------------------------------------------------------------|
| 1   | Copy PTZ Setup | Apply setting history to all or selected channels in the same way.            |
| 2   | СН             | Display channels.                                                             |
| 3   | ID             | Used for RS485 protocols only (1-255). Not relevant for up the coax protocols |
| 4   | Protocol       | Select protocol of camera connected to relevant channels.                     |
| 5   | Speed          | Select pan-tilt of camera connected to relevant channels (1-5).               |
|     |                |                                                                               |

Note

For more information about camera ID, protocol information, and details, see Instruction of relevant PTZ camera.

# 4.4.4 Serial Device > Serial Device

| Setup        |                |        |     |        |      |    |          |    |          |   |          | ×  |
|--------------|----------------|--------|-----|--------|------|----|----------|----|----------|---|----------|----|
| SYSTEM       | CAMERA         | 🔏 DEV  | ICE |        | RECO | RD | ŀ        |    | EVENT    | € | NETWO    | RK |
| Display      |                |        |     |        |      |    |          |    |          |   |          |    |
| Disk         |                |        |     |        |      |    |          |    |          |   |          |    |
| PTZ          | Name           | Bautra |     | Parity |      |    | Oats NO. |    | Step. 80 |   | Type     |    |
| Senal Device | -USB           | 9600   |     | None   |      |    |          |    |          |   | Keyboard |    |
|              | R5-485<br>Nañe | Taxtis |     | Parity |      |    | Data Bit |    | itop ik  |   | Туре     |    |
|              | RS-485         | 9680   |     | None   |      |    |          |    |          |   | PTZ.     |    |
|              |                |        |     |        |      |    |          |    |          |   |          |    |
| Default      |                |        |     |        |      |    |          | -9 | NO.      |   | Cancel   |    |

Used to connect RS485 PTZ camera and USB devices to the DVR.

Figure 4-26 DEVICE > Serial Device > Serial Device

#### Table 4-26 DEVICE > Serial Device > Serial Device Item and Description

| No. | Name            | Function                                                  |
|-----|-----------------|-----------------------------------------------------------|
| 1   | USB (to Serial) | Set communication transmission value of USB device.       |
| 2   | RS-485          | Set communication transmission value of RS-485 connector. |

Set the communication transmission value based on the device to be connected and select the medium (PTZ, keyboard, or Text device).

# 4.4.5 **TEXT > TEXT**

| Dink TEDIT Use Co<br>PTZ No OH Protocol TDiPlat Input<br>Senal Device 1 VSL-Pro Max None US-ASCE<br>TEXT 2 VSL-Pro Max None US-ASCE<br>3 VSL-Pro Max None US-ASCE<br>4 VSL-Pro Max None US-ASCE<br>5 VSL-Pro Max None US-ASCE                                                                                                    | Copy to TEXT Se |
|----------------------------------------------------------------------------------------------------|-----------------|
| PTZ No CH Protocol Dofter Inge<br>Senal Device I Colored US-ASCE<br>I VSE-Pro Max None US-ASCE<br>3 VSE-Pro Max None US-ASCE<br>4 VSE-Pro Max None US-ASCE<br>5 VSE-Pro Max None US-ASCE                                                                                                    |                 |
| Serial Device         1         VSL-Pro Max         Hone         US-ASCE           IEXT         2         VSL-Pro Max         None         US-ASCE           3         VSL-Pro Max         None         US-ASCE           4         VSL-Pro Max         None         US-ASCE           5         VSL-Pro Max         None         US-ASCE | of Char. Set    |
| TEXT 2 VSI-Pro Max None US-ASCE<br>3 VSI-Pro Max Hone US-ASCE<br>4 VSI-Pro Max Hone US-ASCE<br>5 VSI-Pro Max Hone US-ASCE                                                                                                    |                 |
| 3         VSEPro Max         Hone         US-ASCE           4         VSEPro Max         Hone         US-ASCE           5         VSEPro Max         Hone         US-ASCE                                                                                                    |                 |
| 4 VSE-Pro Max Hone US-ASCE<br>5 VSE-Pro Max Hone US-ASCE                                                                                                    |                 |
| 5 VSI-Pro Max Hone US-ASCE                                                                                                    |                 |
|                                                                                                    |                 |
| 6 VSI-Pro Max Hone US-45/31                                                                                                    |                 |
| 7 VSE-Pro Mar Hore US-ASCE                                                                                                    |                 |
| I VSI-Pro Mar Rome US-ASCII                                                                                                    |                 |

Used to configure PoS and Text devices to the DVR (Example - AVE VSI-PRO Max till interface)

Figure 4-27 DEVICE > TEXT > TEXT

|     |                       | •                                                                |
|-----|-----------------------|------------------------------------------------------------------|
| No. | Name                  | Function                                                         |
| 1   | Use                   | Select/deselect whether to use text function.                    |
| 2   | СН                    | Select camera channels to connect with the text input device.    |
| 3   | Protocol              | Select protocol to correspond with the text input device.        |
| 4   | ID. Port              | Select ID and port no. to correspond with the text input device. |
| 5   | Input Char. Set       | Select a character format of the text input device.              |
| 6   | Copy to TEXT<br>Setup | As for connecting multiple units, duplicate set value to others. |

#### Table 4-27 DEVICE > TEXT > TEXT Item and Description

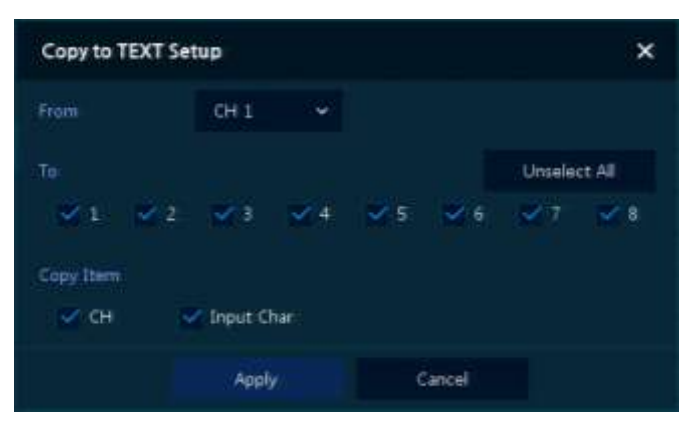

Press Copy to TEXT Setup button, then Copy to TEXT Setup screen displays.

Figure 4-28 DEVICE > TEXT > TEXT > Copy to TEXT Setup

#### Table 4-28 ICE > TEXT > TEXT > Copy to TEXT Setup Item and Description

| No. | Name                        | Function                            |
|-----|-----------------------------|-------------------------------------|
| 1   | From                        | Select channels set.                |
| 2   | То                          | Select the device to be copied.     |
| 3   | Select All<br>/Unselect All | Select/deselect all channels.       |
| 4   | Copy Item                   | Select/deselect items to be copied. |

# 4.5 RECORD

### 4.5.1 Schedule > Schedule

Setup × SYSTEM CAMERA RECORD EVENT RETWORK Schedule Stream Copy Schedule Setup Continuou CeMed M+A MO N Default Saint Rectore

Each hour within each day can be allocated a different recording type

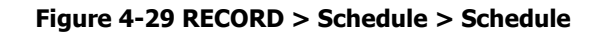

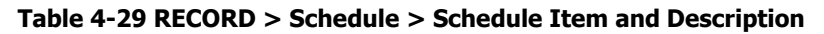

| No. | Name                       | Function                                       |
|-----|----------------------------|------------------------------------------------|
| 1   | СН                         | Select channels to set schedules.              |
| 2   | Schedule Type<br>Selection | Select the types of schedules.                 |
| 3   | Schedule Table             | Display the schedule users set.                |
| 4   | Drag Field                 | Display the area dragged with a mouse.         |
| 5   | Copy Schedule Setup        | Copy set recording schedule to other channels. |

The function of each scheduling type involves:

| Color | Scheduling type | Function                                                                                                    |
|-------|-----------------|----------------------------------------------------------------------------------------------------|
|       | None            | Do not record.                                                                                                    |
|       | Continuous      | Record on consecutive mode when time set.                                                                          |
|       | Motion          | Record on event recording mode when motion events occur.                                                           |
|       | Alarm           | Record on event recording mode when alarm occurs.                                                                  |
|       | C+M             | Record on event recording mode when motion sensitive event occurs during consecutive mode recording.               |
|       | C+A             | Record on event recording mode when alarm occurs during consecutive mode recording.                                |
|       | M+A             | Record on event recording mode when only alarm and motion sensitive event occur.                                   |
|       | C+M+A           | Record on event recording mode when only alarm and motion sensitive event occur during consecutive mode recording. |

#### Table 4-30 Function of each scheduling type

The way to schedule recording across channels

1 Select channels to schedule.

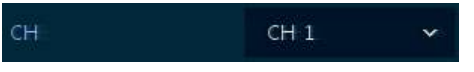

2 Select items in scheduling types.

| None | Continuous | Motion | Alarm |
|------|------------|--------|-------|
| C+M  | C+A        | M+A    | C+M+A |

- **3** Position the mouse to the schedule table.
- 4 Drag the area to be scheduled with a mouse.

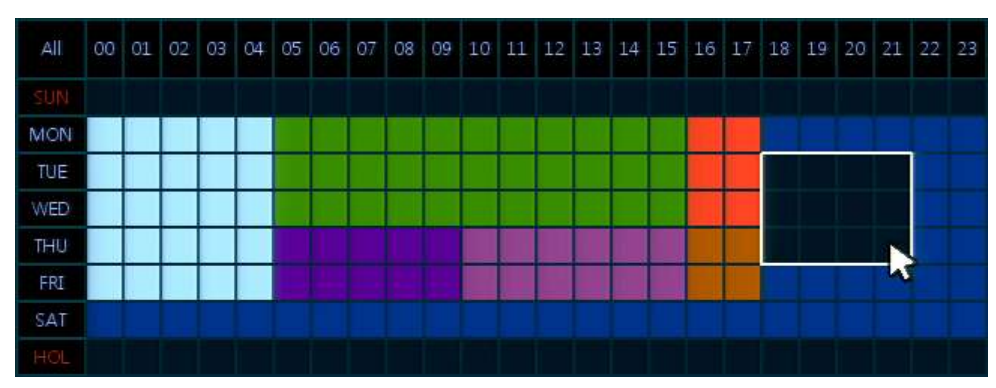

- **5** Selected field is presented as scheduling type colors.
- 6 Click Copy Schedule Setup if you want to copy the schedule to other channels.

Copy Schedule Setup

7 Copy Schedule Setup screen displays.

| Copy Schedule | Setup |                  |   |        |        | ×      |
|---------------|-------|------------------|---|--------|--------|--------|
| From          | CH 1  | ~                |   |        |        |        |
| Το            |       |                  |   |        | Unsele | ct All |
| 🗹 1 🛛 🗹 2     | 🗹 З   | <mark>\</mark> 4 | 5 | 6      | 7      | 8      |
|               | Appl  | у                | ( | Cancel |        |        |

8 Select channels to be copied.

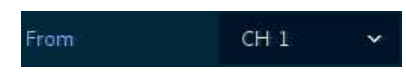

**9** Select channels to apply copied content.

| To         |   |   |                  |   |            | Unsele | ct All |
|------------|---|---|------------------|---|------------|--------|--------|
| <b>V</b> 1 | 2 | 3 | <mark>√</mark> 4 | 5 | <b>V</b> 6 | 7      | 8      |

**10** Copy the schedule by pressing **Apply**.

Apply

11 Press **Save** to save the schedule.

# 4.5.2 Stream

Used to set the image resolution when event occurs across channels or general recording is in process.

### Stream > Main Stream

To set the image quality and resolution of Main Stream

| Schedule |         | Seco | nd St  | nam 3     | Panis . |      |           |                    |             |
|----------|---------|------|--------|-----------|---------|------|-----------|--------------------|-------------|
| Stream   |         |      |        |           |         |      |           | Copy St            | tream Setup |
|          | Deres 1 |      | Cont   | nuoles 👘  |         | E.   | ert:      | 1000               | 18-11-      |
|          | nead up | Fuge | erite. | Quality   | Flat    | wate | Quality   | Contraction of the | Conversion  |
|          | 106(P   |      |        | Level 8-  | 45      |      | Level 8-  | 5 Seconds Y        | 30 Second   |
|          | 1080#   |      |        | Lovel 8+  | 15      |      | Level 84  | -5 Seconds ↔       | 30 Second   |
|          | 10600   |      |        | Level 8-  |         |      | Level 8~  | 5 Seconds~         | 30 Second   |
|          | 1080F   |      |        | Level By  | 15      |      | Level 8~  | 5 Seconds~         | 30 Second   |
|          | 10800   |      |        | Level 19  | 15      |      | Level 8~  | S Seconds~         | 30 Second   |
|          | 10809   |      |        | Level 6*  |         |      | Level II- | 5 Seconda -        | 30 Second   |
|          | 10808   |      |        | Level 8 9 | 15      |      | Lavel 11~ | 5 Seconds -        | 30 Second   |
|          | 10800   |      |        | Level 8~  |         |      | Level 8-  | 5 Seconds          | 10 Second   |
|          |         |      |        |           |         |      |           |                    |             |

Figure 4-30 RECORD > Stream > Main Stream

| Table 4-31 REC | OPD > Stream | > Main S | troom Itom : | and Description |
|----------------|--------------|----------|--------------|-----------------|
| Table 4-31 KEC |              | rialli 3 |              | ina Description |

| No. | Name                 | Function                                                                                                    |  |  |  |  |
|-----|----------------------|----------------------------------------------------------------------------------------------------|--|--|--|--|
| 1   | СН                   | Display channels.                                                                                                    |  |  |  |  |
| 2   | Resolution           | Set the resolution of video clips (1080P, 720P, and 960H).                                                                                                    |  |  |  |  |
| 3   | Continuous           | elect recording FPS and image quality in consecutive recording.<br>Frame Rate: recording FPS selection (1-30)<br>Quality: recording image quality selection (Level 1-8)                          |  |  |  |  |
| 4   | Event                | <ul><li>Select recording FPS and image quality in event recording.</li><li>Frame Rate: recording FPS selection (1-30).</li><li>Quality: recording image quality selection (Level 1-8).</li></ul> |  |  |  |  |
| 5   | Pre-Alarm            | Start recording before set time, if event occurs (null, 1 sec, 2 sec, 3 sec, 4 sec, and 5 sec).                                                                                                  |  |  |  |  |
| 6   | Post-Alarm           | Recording after set time until event ends (null, 5 sec, 10 sec, 30 sec, 1 min, 5 min, and 10 min).                                                                                               |  |  |  |  |
| 7   | Copy Stream<br>Setup | Copy main recording image set value to other channels.                                                                                                    |  |  |  |  |

### Clicking Copy Stream Setup opens Copy Stream Setup.

| Copy Stream Set | tup          |                       | ×            |
|-----------------|--------------|-----------------------|--------------|
| From            | CH 1 🗸       |                       |              |
| To              |              |                       | Unselect All |
| ✓ 1 ✓ 2         | 3 🗹 4        | <b>⊻</b> 5 <b>⊻</b> 6 | 7 7 8        |
| Copy Item       |              |                       |              |
| Resolution      | 🗹 Framerate  | V Quality             |              |
| Vre-Alarm       | V Post-Alarm |                       |              |
|                 | Apply        | Cancel                |              |

Figure 4-31 RECORD > Stream > Main Stream > Copy Stream Setup

| Table 4-32 RECORD > | Stream > Main Stream    | > Conv Stream Se | otun Item and Description | ٥n   |
|---------------------|-------------------------|------------------|---------------------------|------|
| Table 4-52 RECORD / | Sucalli > Maili Sucalli | Copy Scienci Se  | stup Item and Description | יויכ |

| No. | Name                        | Function                            |
|-----|-----------------------------|-------------------------------------|
| 1   | From                        | Select the channel set.             |
| 2   | То                          | Select the device to be copied.     |
| 3   | Select All<br>/Unselect All | Select/deselect all channels.       |
| 4   | Copy Item                   | Select/deselect items to be copied. |

### Stream > Second Stream

To set the image quality and resolution of Second Stream, used when the live or playback screen is selected.

| - Stores | Com | enn 1       | . Vic | WIGE. |     | , ALCON  | <br>- event | - HEIHOR          |
|----------|-----|-------------|-------|-------|-----|----------|-------------|-------------------|
| Schedule | M   | an Stream   |       |       |     | Panic    |             |                   |
| Stream   |     |             |       |       |     |          |             | Copy Stream Setup |
|          |     | technic     |       | fram  | 226 | Quit     | Pre-Alam    | Post-Allert       |
|          |     | 640 × 480   |       |       |     | Level #  | 5 Seconds   | 30 Seconds        |
|          |     | 646 x 480   |       | 15    |     | Level II | 5 Seconds   | 10 Seconds        |
|          |     | 646 × 480   |       | 15    |     | Level 8  | 5 Seconds   | 30 Seconds        |
|          |     | 640 = 480   |       |       |     | Level E  | 5 Seconda   | 30 Seconds        |
|          |     | 640 × 480   |       | .15   |     | Level 8  | 5 Seconds   | 30 Seconds        |
|          |     | 640 ± 480   |       |       |     | Level 8  | S Secondi   | 30 Seconds        |
|          |     | 640 ::: 490 |       | -15   |     | Level 8  | 5 Seconds   | 30 Seconds        |
|          |     | 940 × 480   |       |       |     | Level 8  | 5 Seconds   | 30 Seconds        |

Figure 4-32 RECORD > Stream > Second Stream

| Table 4-33 RECORD > Strea | am > Second Stream | <b>Item and Description</b> |
|---------------------------|--------------------|-----------------------------|
|---------------------------|--------------------|-----------------------------|

| No. | Name                 | Function                                                                                                    |
|-----|----------------------|----------------------------------------------------------------------------------------------------|
| 1   | СН                   | Display channels.                                                                                                    |
| 2   | Resolution           | Set the resolution of video clips (640X480).                                                                                                    |
| 3   | Frame Rate           | Select recording FPS (1-30).                                                                                                    |
| 4   | Quality              | Select image quality (Level 1-8).                                                                                                    |
| 5   | Pre-Alarm            | Start recording before set time, if event occurs.                                                                                                    |
| 6   | Post-Alarm           | Recording after set time until event ends.                                                                                                    |
| 7   | Copy Stream<br>Setup | Copy main recording image set value to other channels. For more information about set value copy, see section "4.5.2 Stream > Main Stream in Stream." |

### Stream > Panic

Sets the recording parameters for the Panic Record mode

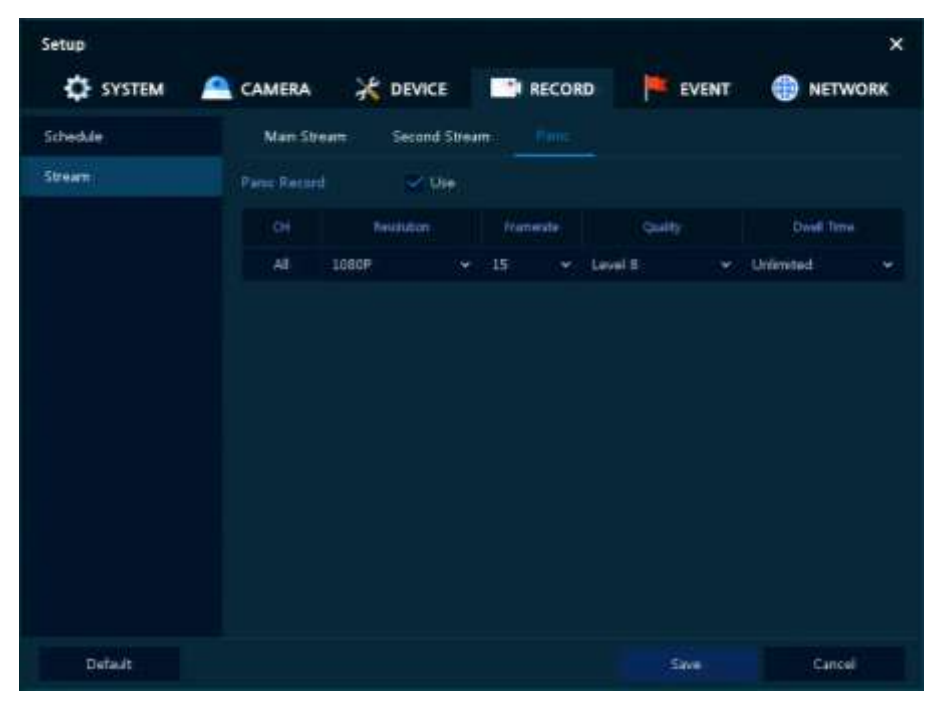

Figure 4-33 RECORD > Stream > Panic

| Table 4-34 RECORD > | > Stream | > Panic Item | and Description |
|---------------------|----------|--------------|-----------------|
|---------------------|----------|--------------|-----------------|

| No. | Name         | Function                                                                                 |
|-----|--------------|------------------------------------------------------------------------------------------|
| 1   | Panic Record | Select/deselect to use immediate recording function.                                     |
| 2   | СН           | Display channels.                                                                        |
| 3   | Resolution   | Set the resolution of video clips (1080P, 720P, 960H).                                   |
| 4   | Frame rate   | Select recording FPS (1-30).                                                             |
| 5   | Quality      | Select image quality (Level 1-8).                                                        |
| 6   | Dwell Time   | Select recording duration (No limits, 10 sec, 30 sec, 1 min, 5 min, 10 min, and 30 min). |

# 4.6 EVENT

# 4.6.1 System/Disk

### System/Disk > System

Used to set up general system events and the actions that occur.

| Setup              |                    |        |        |       | x       |
|--------------------|--------------------|--------|--------|-------|---------|
| SYSTEM             | 🖴 CAMERA 🛛 💥       | DEVICE | RECORD | EVENT | NETWORK |
| System / Disk      | Tates Disk         |        |        |       |         |
| Alarm In<br>Mation | System Restart     | 🖉 Use  |        |       |         |
| Video Loss         |                    |        |        |       |         |
| Notification       |                    | Uie -  |        |       |         |
|                    |                    |        |        |       |         |
|                    | Record Transaction | Ure    |        |       |         |
|                    |                    |        |        |       |         |
|                    |                    |        |        |       |         |
|                    |                    |        |        |       |         |
|                    |                    |        |        |       |         |
| Default            |                    |        |        | Save  | Cancel  |

Figure 4-34 Event > System/Disk > System

| Table 4-35 Event > System/Disk > System Item and Description | Table 4-35 Event > S | System/Disk > System/Disk > Sy | System Item and Description | n |
|--------------------------------------------------------------|----------------------|----------------------------------------------------------------------------------------------------|-----------------------------|---|
|--------------------------------------------------------------|----------------------|----------------------------------------------------------------------------------------------------|-----------------------------|---|

| No. | Name               | Function                                                        |
|-----|--------------------|-----------------------------------------------------------------|
| 1   | System Restart     | Select/deselect whether to use system restart event.            |
| 2   | Notification       | Select/deselect whether to use mailing in case of an event.     |
| 3   | User Login         | Select/deselect whether to use when a user logs in              |
| 4   | Record Transaction | Select/deselect whether to use record transaction event occurs. |

### System/Disk > Disk

To set disk event

| SYSTEM        | CAMERA         | DEVICE  | RECORD | EVENT | NETWORK |
|---------------|----------------|---------|--------|-------|---------|
| iystem / Disk | System 101     |         |        |       |         |
| Varm In       | Disk Unplugind | Use     |        |       |         |
| Wetten        |                | flore   | Keep   |       |         |
| Adea Loss     |                |         |        |       |         |
| Votfication   |                |         |        |       |         |
|               | Crist Fall     | Off     |        |       |         |
|               |                | Hone    | Keep   |       |         |
|               |                |         |        |       |         |
|               | SMART Fult     | E Use : |        |       |         |
|               |                | Hone    | Keep   |       |         |
|               |                |         |        |       |         |
|               |                |         |        |       |         |

Figure 4-35 Event > System/Disk > Disk

### Table 4-36 Event > System/Disk > Disk Item and Description

| No. | Name             | Function                                                                                                    |
|-----|------------------|----------------------------------------------------------------------------------------------------|
| 1   | Disk Unplugged   | Select/deselect whether to use disk unplugged event                                                             |
| 2   | Веер             | Select/deselect whether to use buzzer sound in case of event.                                                   |
| 3   | Alarm out        | Select to end alarm time (null, Relay1-Keep, 5 sec, 10 sec, 20 sec, 30 sec, 1 min, 10 min, 30 min, and 1 hour). |
| 4   | Notification     | Select/deselect whether to use mailing in case of event.                                                        |
| 5   | Disk Full        | Set disk capacity for disk full event (Off, 50%, 60%, 70%, 80%, 90%, and 100%).                                 |
| 6   | S.M.A.R.T. Fault | Select/deselect whether to use S.M.A.R.T. Fault event of HDD.                                                   |

# 4.6.2 Alarm In

## Alarm In > Setup

To set actions required on a hard wired alarm input.

| ystem / Disk |      | icheaule |       |        |      |           |              |         |
|--------------|------|----------|-------|--------|------|-----------|--------------|---------|
| larm In      |      |          |       |        |      |           | Copy to Ala  | m Setup |
| lation       |      |          |       | 100pt  | Alam | Distante: | <b>Under</b> | Weist   |
| idea Lass    | 🖌 Qa | N.0 *    | 011 + | None - | New  | CH-1      | None         | None    |
| lotrication  | Ő#   | 11.0     | CH 2  | Mone   | 1    |           |              |         |
|              | On   | 11.0     | CH3   | None   |      |           |              |         |
|              | Qn   | 11,0     | CH 4  | Plone  |      |           |              |         |
|              | On   | 11.0     | CHS   | None   |      |           |              |         |
|              | Qn   |          | CH 6  | Noné   |      |           |              |         |
|              |      | 11/0     | CH 7  | None   |      |           |              |         |
|              | On   | 11.0     | CHIS  | None   |      |           |              |         |

Figure 4-36 Event > Alarm In > Setup

| Table 4-37 Event > | <ul> <li>Alarm In 3</li> </ul> | Setup Item | and Description |
|--------------------|--------------------------------|------------|-----------------|
|--------------------|--------------------------------|------------|-----------------|

| No. | Name                   | Function                                                                                                    |
|-----|------------------------|----------------------------------------------------------------------------------------------------|
| 1   | Sensor                 | Displays the sensor numbers.                                                                                                    |
| 2   | Use                    | Select/deselect whether to use this alarm input.                                                                                       |
| 3   | Туре                   | Select sensor types (N.O, N.C).                                                                                                    |
| 4   | Assign                 | Select camera channels to designate a sensor (CH $1\sim4/8/16$ , immediate recording).                                                 |
| 5   | Веер                   | Select the time duration of the buzzer (null, 5 sec, 10 sec, 20 sec, 30 sec, 1 min, 10 min, 30 min, and 1 hour).                       |
| 6   | Alarm                  | Set alarm output.                                                                                                    |
| 7   | Group Rec.             | Select the camera to record simultaneously.                                                                                            |
| 8   | Noti.                  | Set email notices.                                                                                                    |
| 9   | Preset                 | Set preset of PTZ camera.                                                                                                    |
| 10  | Copy to Alarm<br>Setup | Copy alarm set value to other channels. For more information about set value copy, see section "4.5.2 Stream > Main Stream in Stream." |

Placing your mouse on **Alarm, Group Rec, Noti. Or Preset** and clicking editing Icon(

| Event : Alarm       |                 |          |            |        | ×     |  |  |  |  |
|---------------------|-----------------|----------|------------|--------|-------|--|--|--|--|
| Alarmin 1           |                 |          |            |        |       |  |  |  |  |
| Alarm-out           | Alarm-out       |          |            |        |       |  |  |  |  |
|                     | Relay           |          | Dwell Time |        |       |  |  |  |  |
| Relay 1             |                 |          | Keep       |        | ~     |  |  |  |  |
| Group R             | Group Recording |          |            |        |       |  |  |  |  |
| 🗹 Monitor           | 🗹 Monitor Popup |          |            |        |       |  |  |  |  |
| Remote Notification |                 |          |            |        |       |  |  |  |  |
| E-mail              |                 | V Push ( | Mobile)    |        |       |  |  |  |  |
| Preset              |                 |          |            |        |       |  |  |  |  |
| Use                 |                 | СН       |            | Prese  | t i i |  |  |  |  |
| 💙 On                | CH 1            |          | ~          | 1      | ÷     |  |  |  |  |
| On                  | CH 1            |          |            |        |       |  |  |  |  |
| On                  | сн 1            |          |            |        |       |  |  |  |  |
| On                  | СН 1            |          |            |        |       |  |  |  |  |
|                     | Apply           |          |            | Cancel |       |  |  |  |  |

Figure 4-37 Event > Alarm In > Setup > Event : Alarm

| Table | e 4-38 Event > Alarm In > Setup > Event : Alarm Item and Description |
|-------|----------------------------------------------------------------------|
|       |                                                                      |

| No. | Name                   | Function                                                                                                    |
|-----|------------------------|----------------------------------------------------------------------------------------------------|
| 1   | Alarm-out              | Set the alarm.                                                                                                    |
|     |                        | <ul> <li>Relay: Select/clear the Relay output checkbox.</li> </ul>                                                                |
| _   |                        | <ul> <li>Dwell Time: Selecting alarm duration (Keep, 5 sec, 10 sec, 20 sec, 30 sec, 1 min, 10 min, 30 min, and 1 hour)</li> </ul> |
| 2   | Group Recording        | Select/deselect whether to use Group Recording.                                                                                   |
| 3   |                        | Simultaneous recording camera channel screen opens.                                                                               |
| 4   | Monitor Popup          | Select/deselect whether to use Monitor Popup                                                                                      |
| 5   |                        | Simultaneous recording camera channel screen opens.                                                                               |
| 6   | Remote<br>Notification | Select/deselect whether to use remote mailing.                                                                                    |
| 7   | Preset                 | Preset of PTZ camera is running.                                                                                                  |
|     |                        | <ul> <li>Use: Select/deselect whether to use preset.</li> </ul>                                                                   |
|     |                        | CH: Select channels.                                                                                                    |
|     |                        | <ul> <li>Preset: Set preset value.</li> </ul>                                                                                     |

#### Alarm In > Schedule

To schedule the times during each day when the alarm inputs are active.

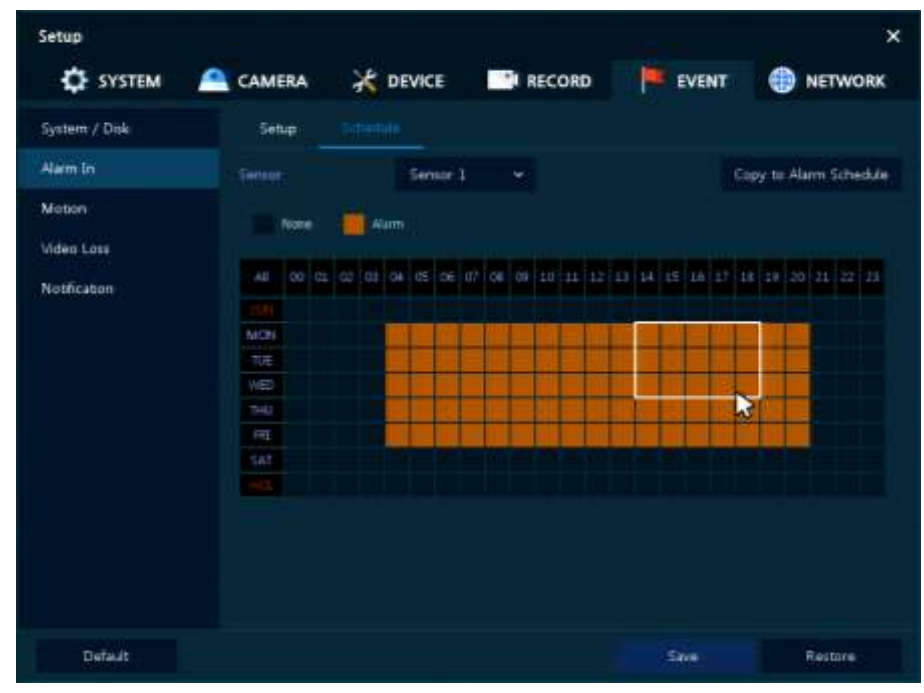

Figure 4-38 Event > Alarm In > Schedule

| No.  | Name                      | Function                                                                                                    |
|------|---------------------------|----------------------------------------------------------------------------------------------------|
| 1    | Sensor                    | Select the alarm input to be scheduled.                                                                                                    |
| 2    | None /Alarm               | Select between active or not active                                                                                                    |
| 3    | Schedule Table            | Displays each day of the week in hourly segments                                                                                                    |
| 4    | Drag Field                | Set the areas to be set by clicking and dragging the mouse.                                                                                           |
| 5    | Copy to Alarm<br>Schedule | Copy the schedule on alarm set to other sensors. For more information<br>about set value copy, see section "4.5.2 Stream > Main Stream in<br>Stream." |
|      |                           |                                                                                                    |
| Note | For more de see section   | etails about scheduling recording time when alarm occurs across sensors,<br>"4.5.1 Schedule > Schedule."                                              |

### 4.6.3 Motion

### Motion > Setup

| Alarm In     |                               |       |          |        |       |            | Copy: to Mot | ian Setup |
|--------------|-------------------------------|-------|----------|--------|-------|------------|--------------|-----------|
| Motion       |                               | Alex. | Serts    | Step.  | Alem. | Sinup Net. |              | Preset    |
| Videa Loss   |                               | AL    | Level10~ | None 👻 | None  | 110        | None:        | None      |
| Notification | <table-cell> .0m</table-cell> | AL    | Level10v | None 👻 | None  | CH 2       | None         | None      |
|              | ≥ ok                          | AB    | Level10+ | None 👻 | None  | CH 3       | None         | None      |
|              | Git                           |       | Level10  | None   |       |            |              |           |
|              | Cn.                           |       | Level10  | 5 Sec  |       |            |              |           |
|              | On                            |       | Level10  | None   |       |            |              |           |
|              | ûn                            |       | Level10  | None   |       |            |              |           |
|              | On                            |       | Level10  | None   |       |            |              |           |

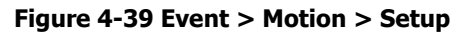

Table 4-40 Event > Motion > Setup Item and Description

| No. | Name                    | Function                                                                                                    |
|-----|-------------------------|----------------------------------------------------------------------------------------------------|
| 1   | СН                      | Display channels.                                                                                                    |
| 2   | Use                     | Select/deselect whether to use motion function in the channel.                                                                          |
| 3   | Area                    | Display the motion area.                                                                                                    |
| 4   | Sens.                   | Select the sense level of the motion sensor (Level 1~10).                                                                               |
| 5   | Веер                    | Select the duration of the buzzer (null, 5 sec, 10 sec, 20 sec, 30 sec, 1 min, 10 min, 30 min, and 1 hour).                             |
| 6   | Alarm                   | Set alarm output.                                                                                                    |
| 7   | Group Rec.              | Select the camera to record simultaneously.                                                                                             |
| 8   | Noti.                   | Set email notices.                                                                                                    |
| 9   | Preset                  | Set preset of PTZ camera.                                                                                                    |
| 10  | Copy to Motion<br>Setup | Copy motion set value to other channels. For more information about set value copy, see section "4.5.2 Stream > Main Stream in Stream." |

Note

Placing your mouse on **Alarm, Group Rec, Noti. or Preset** and clicking editing icon() in right corner displays Event : Alarm screen. For more information about **Event : Motion** screen, see section "4.6.2 Alarm In > Setup in Alarm In."

#### Motion > Schedule

To schedule the record times when the motion detection is active on each channel.

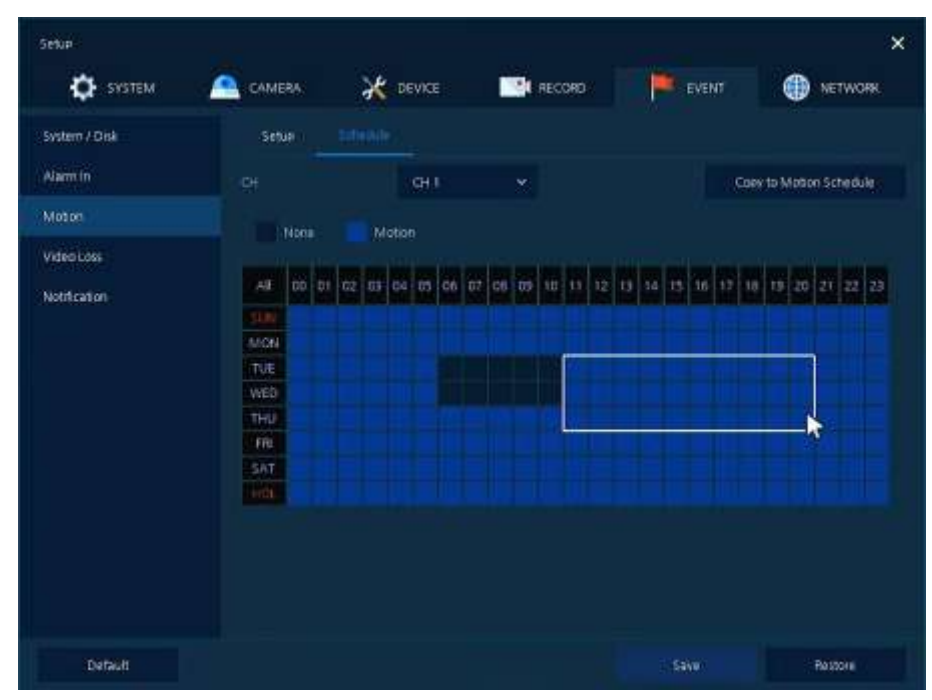

Figure 4-40 Event > Motion > Schedule

| Table 4-41 | Event > | Motion | > Schedule | Item and | Description |
|------------|---------|--------|------------|----------|-------------|
|            |         |        |            |          |             |

| No.  | Name                                                                                                    | Function                                                                                                    |  |  |  |  |
|------|----------------------------------------------------------------------------------------------------|----------------------------------------------------------------------------------------------------|--|--|--|--|
| 1    | СН                                                                                                    | Select channels to set schedules.                                                                                                    |  |  |  |  |
| 2    | Schedule Type<br>Selection                                                                                                    | Select the types of schedules.                                                                                                    |  |  |  |  |
| 3    | Schedule Table                                                                                                    | Displays each day of the week in hourly segments                                                                                                    |  |  |  |  |
| 4    | Drag Field                                                                                                    | Set the areas to be set by clicking and dragging the mouse.                                                                                          |  |  |  |  |
| 5    | Copy to Motion<br>Schedule                                                                                                    | Copy the motion detection schedule to other channels. For more information about set value copy, see section "4.5.2 Stream > Main Stream in Stream." |  |  |  |  |
| Note | <b>Note</b> For more information how to schedule record time when the motion sensor detects across channels, see section "4.5.1 Schedule > Schedule." |                                                                                                    |  |  |  |  |

## 4.6.4 Video Loss > Setup

|     |                                                                       |                                                                                                    |                                                                                                    | Copy to Vid                                                                                                    | ka Lass Setup                                                                                                    |
|-----|-----------------------------------------------------------------------|----------------------------------------------------------------------------------------------------|----------------------------------------------------------------------------------------------------|----------------------------------------------------------------------------------------------------|----------------------------------------------------------------------------------------------------|
|     | line.                                                                 | Alarm                                                                                                    | Group Perc.                                                                                                    | hot:                                                                                                    | Prepd.                                                                                                    |
|     | None                                                                  |                                                                                                    |                                                                                                    |                                                                                                    |                                                                                                    |
| On  | None                                                                  |                                                                                                    |                                                                                                    |                                                                                                    |                                                                                                    |
| ON. | None                                                                  |                                                                                                    |                                                                                                    |                                                                                                    |                                                                                                    |
| ON  | flone                                                                 |                                                                                                    |                                                                                                    |                                                                                                    |                                                                                                    |
| On  | Hone                                                                  |                                                                                                    |                                                                                                    |                                                                                                    |                                                                                                    |
| ON  | Flone                                                                 |                                                                                                    |                                                                                                    |                                                                                                    |                                                                                                    |
| On  | None                                                                  |                                                                                                    |                                                                                                    |                                                                                                    |                                                                                                    |
| On  | Elone.                                                                |                                                                                                    |                                                                                                    |                                                                                                    |                                                                                                    |
|     |                                                                       |                                                                                                    |                                                                                                    |                                                                                                    |                                                                                                    |
|     | CH UH<br>1 On<br>2 On<br>3 On<br>4 On<br>5 On<br>6 On<br>7 On<br>8 On | Off     Use     Heep       1     One     Flore       2     On     Flore       3     On     Flore       4     On     Flore       5     On     Flore       6     On     Flore       1     On     Flore       2     On     Flore | CH     Lm     Husp.     Hump.       1     On     Flore       2     On     Flore       3     Oh     Flore       4     On     Flore       5     On     Flore       6     On     Flore       7     On     Flore       8     On     Flore | OH     Use     Hose     Alarm.     Usep Rec.       1     On     Hone     -       2     On     Hone     -       3     On     Hone     -       4     On     Hone     -       5     On     Hone     -       7     On     Hone     -       8     On     Hone     - | Copy to Vid       Chi     Use     Name       1     On     Hone       2     On     Hone       3     On     Hone       4     On     Hone       5     On     Hone       6     On     Hone       7     On     Hone       8     On     Hone |

Figure 4-41 Event > Video Loss > Setup

| Table 4-42 Event > Video Loss > Setup 1 | Item and Descripti | on |
|-----------------------------------------|--------------------|----|
|-----------------------------------------|--------------------|----|

| No. | Name                        | Function                                                                                                    |
|-----|-----------------------------|----------------------------------------------------------------------------------------------------|
| 1   | СН                          | Display channels.                                                                                                    |
| 2   | Use                         | Select/deselect whether to use Video Loss in the channel.                                                                                       |
| 3   | Веер                        | Select use time of buzzer sound (null, 5 sec, 10 sec, 20 sec, 30 sec, 1 min, 10 min, 30 min, and 1 hour).                                       |
| 4   | Alarm                       | Set alarm output.                                                                                                    |
| 5   | Group Rec.                  | Select the camera to record simultaneously.                                                                                                    |
| 6   | Noti.                       | Set email notices.                                                                                                    |
| 7   | Preset                      | Set preset of PTZ camera.                                                                                                    |
| 8   | Copy to Video<br>Loss Setup | Copy the Video Loss set value to other channels. For more information about set value copy, see section "4.5.2 Stream > Main Stream in Stream." |

Note

Placing your mouse on **Alarm, Group Rec, Noti., Preset** and clicking editing icon() in right corner displays **Event : Video Loss** screen. For more information about **Event : Video Loss** screen, see section "4.6.2 Alarm In > Setup in Alarm In."

# 4.6.5 Notification

To set and schedule periodical alarms

Notification > Periodic

| Setup                                                            | CAMERA 🔆                                                                  | DEVICE                               | RECORD | EVENT | ×          |
|------------------------------------------------------------------|---------------------------------------------------------------------------|--------------------------------------|--------|-------|------------|
| System / Dak<br>Alarm In<br>Motion<br>Videa Lass<br>Notification | Periodic Notification<br>Notification<br>Notification<br>States CH<br>1 2 | edule<br>Comal<br>Record<br>24 Hours | 2 Even |       | Salect Al. |
| Betalt                                                           |                                                                           |                                      |        | See.  | Battore    |

Figure 4-42 EVENT > Notification > Periodic

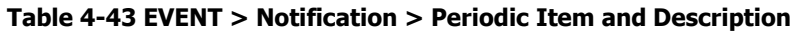

| No. | Name                        | Function                                                                                                  |
|-----|-----------------------------|----------------------------------------------------------------------------------------------------|
| 1   | Periodic<br>Notification    | Select/deselect whether to use periodical alarms                                                          |
| 2   | Summary                     | Send the save or event information.                                                                       |
|     |                             | <ul> <li>Record: sending the save information</li> </ul>                                                  |
|     |                             | <ul> <li>Event: sending the event information</li> </ul>                                                  |
| 3   | Interval                    | Set the alarm interval (5 min, 10 min, 30 min, and 1 hour, 2-hour, 6-hour, 8-hour, 12-hour, and 24-hour). |
| 4   | Select CH                   | Select channels users want.                                                                               |
| 5   | Select All<br>/Unselect All | Select/deselect all channels                                                                              |

### Notification > Schedule

To schedule periodical alarms

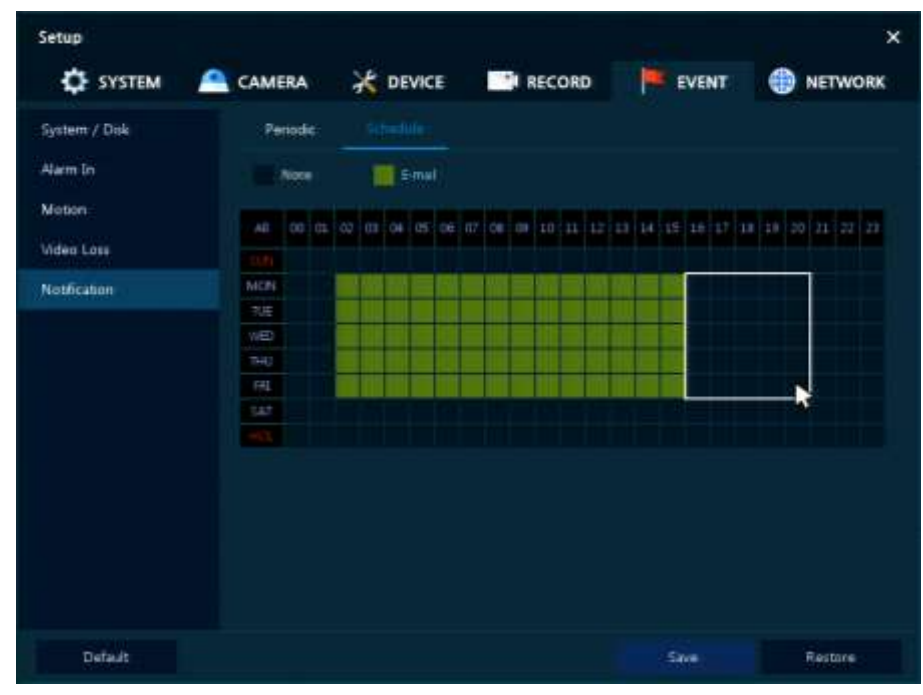

Figure 4-43 EVENT > Notification > Schedule

#### Table 4-44 EVENT > Notification > Schedule Item and Description

| No.  | Name                       | Function                                                            |
|------|----------------------------|---------------------------------------------------------------------|
| 1    | Schedule Type<br>Selection | Select the types of schedules.                                      |
| 2    | Schedule Table             | Displays each day of the week in hourly segments                    |
| 3    | Drag Field                 | Set the areas to be set by clicking and dragging the mouse.         |
|      |                            |                                                                     |
| Nete | For more info              | rmation how to schedule record time when the alarm is detected, see |

| Noto | For more information how to schedule record time when the alarm is detected, |
|------|------------------------------------------------------------------------------|
| Note | section "4.5.1 Schedule > Schedule."                                         |

# 4.7 NETWORK

### 4.7.1 Basic > WAN Port

| SYSTEM       | 🙈 camera 🗦      | DEVICE RECORD     | EVENT      | NETWORK |
|--------------|-----------------|-------------------|------------|---------|
| faic         |                 |                   |            |         |
| DVBNS / DONS | State IP        | DHCP (Dynamic)    |            |         |
| E-Mal        | MAC Addess      | 00:07:08:10:4P.F6 |            |         |
|              |                 | 192.168.8.8       |            |         |
|              | Sidmet Made     | 255,255,255,0     | •:         |         |
|              | Gateway         | 192.168.0.1       | ■ :        |         |
|              |                 | 833.8             | 🔲 🕄 Mari   |         |
|              |                 | 9750              | <b>.</b> : |         |
|              |                 | 80                |            |         |
|              | Bandhidth Lovit | Unimited.         |            |         |
|              | Ping Test       | 8484              |            |         |
|              |                 |                   |            |         |

Figure 4-44 NETWORK > Basic > WAN Port

### Table 4-45 NETWORK > Basic > WAN Port Item and Description

| No. | Name            | Function                                                                                                    |
|-----|-----------------|----------------------------------------------------------------------------------------------------|
| 1   | Static IP       | Check if you use static IP. For using static IP, enter IP address, Subnet Mask, and Gateway.                                 |
| 2   | DHCP (Dynamic)  | Select whether to use DHCP (Dynamic).                                                                                        |
| 3   | MAC Address     | Displays the MAC Address of the DVR.                                                                                         |
| 4   | DNS             | Select manual and enter DNS; otherwise choose automatic function.                                                            |
| 5   | Port (TCP)      | Enter TCP port.                                                                                                    |
| 6   | Port (Web)      | Enter Web port.                                                                                                    |
| 7   | Bandwidth Limit | Select bandwidth to limit (no limits, 50Mbps, 10Mbps, 5Mbps, 2Mbps, 1Mbps, 500Kbps, 400Kbps, 300Kbps, 200Kbps, and 100Kbps). |
| 8   | Ping Test       | Enter IP in Ping test and click "Test".                                                                                      |
### 4.7.2 DVRNS/DDNS

#### DVRNS/DDNS > DVRNS/Dashboard

This allows the user to register all their VIPER devices on a remote server under a unique account. They can then login into the server to view: Live images; Set up the devices and view the status of each device.

| Setup        | CAMERA         | 🐇 DEVICE 🛛 RECORD |               |  |
|--------------|----------------|-------------------|---------------|--|
| Bauc         | Dillins / Dans | DDNS              |               |  |
| DVRNS / DDNS | DVANS          |                   |               |  |
| E-Mail       |                | 104770            | e e           |  |
|              |                | 24444             |               |  |
|              |                |                   | Register      |  |
|              |                |                   |               |  |
|              | Bahboard       |                   |               |  |
|              |                | Ensting Account   |               |  |
|              |                |                   |               |  |
|              |                |                   |               |  |
|              |                | Add Device        | Delete Device |  |
|              |                |                   |               |  |
|              |                |                   |               |  |

Figure 4-45 NETWORK > DVRNS/DDNS > DVRNS/Dashboard

### Table 4-46 NETWORK > DVRNS/DDNS > DVRNS/Dashboard Item and Description

| No. | Name      | Function                                                                                   |
|-----|-----------|--------------------------------------------------------------------------------------------|
| 1   | DVRNS     | Register DVRNS account                                                                     |
|     |           | <ul> <li>ID: Enter DVRNS ID (default: MAC address of the unit)</li> </ul>                  |
|     |           | <ul> <li>Password: Enter DVRNS password</li> </ul>                                         |
|     |           | <ul> <li>Register: Register DVRNS account</li> </ul>                                       |
| 2   | Dashboard | Add/delete Dashboard account                                                               |
|     |           | <ul> <li>Account: Select the types of account (Existing Account or New Account)</li> </ul> |
|     |           | ID: Enter Dashboard ID                                                                     |
|     |           | <ul> <li>Password: Enter Dashboard password</li> </ul>                                     |
|     |           | <ul> <li>Add Device: Add Dashboard account</li> </ul>                                      |
|     |           | <ul> <li>Delete Device: Delete Dashboard account</li> </ul>                                |

### DVRNS/DDNS > DDNS

To set DDNS site for remote users to access in networking

| Setup        | <b>A</b>      | Vé anner   |        |       | ×          |
|--------------|---------------|------------|--------|-------|------------|
| SYSTEM       | Самека        | JE DEVICE  | RECORD | EVENT | IN NETWORK |
| Basic        | DVRNS / Dari  | board CENT |        |       |            |
| DVRNS / DDNS |               | Off        |        |       |            |
| E-Mai        | Host Name:    |            |        |       |            |
|              | User Mainie   |            |        |       |            |
|              | Uter Passoord |            |        |       |            |
|              |               |            |        |       |            |
|              |               |            |        |       |            |
|              |               |            |        |       |            |
|              |               |            |        |       |            |
|              |               |            |        |       |            |
|              |               |            |        |       |            |
|              |               |            |        |       |            |
| Default      |               |            |        | Sine  | Cancel     |

Figure 4-46 NETWORK > DVRNS/DDNS > DDNS

### Table 4-47 NETWORK > DVRNS/DDNS > DDNS Item and Description

| No. | Name          | Function                 |
|-----|---------------|--------------------------|
| 1   | DDNS Site     | Select DDNS site         |
| 2   | Host Name     | Enter the host name.     |
| 3   | User Name     | Enter the user name.     |
| 4   | User Password | Enter the user password. |

### 4.7.3 E-Mail

| Setup        |                |            |         |    |      |    | ×       |
|--------------|----------------|------------|---------|----|------|----|---------|
| SYSTEM       | 🙈 CAMERA 🛛 💥   | DEVICE     | RECORD  | 1  | VENT | ۲  | NETWORK |
| Bauc         |                |            |         |    |      |    |         |
| DVRNS / DDNS |                |            |         |    |      |    |         |
| E-Mail       | Samer Type     | SNITP Mail | Server  |    |      |    |         |
|              | Address / Fort |            |         |    |      | 12 |         |
|              | Image Attach   | 1PG        |         |    |      |    |         |
|              | Authentication | Use        | TLS/SIL |    |      |    |         |
|              |                |            |         |    |      |    |         |
|              |                |            |         |    |      |    |         |
|              | Tender         |            |         |    |      |    |         |
|              |                |            |         |    |      |    |         |
|              |                |            |         |    | Test |    |         |
|              |                |            |         |    |      |    |         |
| Default      |                |            |         | Sa | ým:  |    | Cancel  |

To set email server to send email when an event occurs.

### Figure 4-47 NETWORK > E-Mail > E-Mail

| Table 4-48 NETWORK > | E-Mail > | E-Mail Item | and Description |
|----------------------|----------|-------------|-----------------|
|                      |          |             |                 |

| No. | Name           | Function                                           |
|-----|----------------|----------------------------------------------------|
| 1   | Server Type    | Select SMTP server.                                |
|     |                | • gmail.com                                        |
|     |                | <ul> <li>hotmail.com</li> </ul>                    |
|     |                | • aol.com                                          |
|     |                | <ul> <li>naver.com</li> </ul>                      |
|     |                | daum.com                                           |
| 2   | Address/Port   | Enter server address and port number.              |
| 3   | Image Attach   | Select/deselect whether to attach JPG image.       |
| 4   | Authentication | Select/deselect using authentication and password. |
| 5   | ID             | Enter the email ID.                                |
| 6   | Password       | Enter the email password.                          |
| 7   | Sender         | Write the sender.                                  |
| 8   | Receiver       | Write the receiver.                                |
| 9   | Test           | Verify whether the email server is set normally.   |

## 5. Search/Playback

This chapter describes Live Launcher search and play menu located at the bottom of the screen.

| ſ                                          | 2016/08/24 17:23:31 | HDD 3 % | \$ | ie. | 2 / | 2 | 2 | a | = |  | - |  | 5 | ۹ |  | ۰ | ٠ |
|--------------------------------------------|---------------------|---------|----|-----|-----|---|---|---|---|--|---|--|---|---|--|---|---|
| Figure 5-1 Live Launcher Search, Play menu |                     |         |    |     |     |   |   |   |   |  |   |  |   |   |  |   |   |

Table 5-1 Item and Description of Live Launcher Search, Play menu

| No. | Item | Description                                            |
|-----|------|--------------------------------------------------------|
| 1   | Q    | Searching recording data (time, event, and thumbnail). |
| 2   |      | Playing recorded data – go direct to playback mode.    |

### 5.1 Search

This function allows searching of recorded data via various methods: Time, Event, Thumbnail, Smart Search and Text.

| -        |        | The test protection | (A)(C)(I) | ×                                                 |
|----------|--------|---------------------|-----------|---------------------------------------------------|
|          |        |                     |           |                                                   |
|          | 101121 |                     | and and a |                                                   |
| 385      |        |                     |           | a constant of their and the second and the second |
| <u>.</u> |        | Tele Interpreter    |           |                                                   |
| U+m      |        |                     |           | 1                                                 |
| 1110     |        |                     |           |                                                   |
| 010      |        |                     |           |                                                   |
| 100      |        |                     |           | 100 March 11 March                                |

Figure 5-2 Search: Time

| Table 5-2 Search | : Time Item and | Description |
|------------------|-----------------|-------------|
|------------------|-----------------|-------------|

| No. | Item     | Description                                                                |
|-----|----------|----------------------------------------------------------------------------|
| 1   | Calendar | Select the date to be searched                                             |
| 2   | Time     | Set the time to be viewed                                                  |
| 3   | Bookmark | Select any pre-defined bookmarks                                           |
| 4   | Timeline | Displays the timelines across channels                                     |
| 5   | Preview  | Previewing video clips searched                                            |
| 6   | Play     | Playing video clips. For more information about Live bar, see section "5.2 |
|     |          | Playback."                                                                 |
| 7   | Cancel   | Exit the search screen                                                     |

| Search                    |             | Im best St |         | *                                                                                                    |
|---------------------------|-------------|------------|---------|----------------------------------------------------------------------------------------------------|
| -in:                      | COLUMN 1    |            | and the |                                                                                                    |
| Sec. (2012) (2012)        |             |            |         |                                                                                                    |
|                           |             |            |         |                                                                                                    |
| ANTE CONTRACTOR           |             |            |         |                                                                                                    |
| liet Sce                  | United to 1 |            |         |                                                                                                    |
| Str. Sttt.                | 1000        |            |         |                                                                                                    |
| Constraints (Constraints) |             |            |         |                                                                                                    |
|                           |             |            |         |                                                                                                    |
|                           |             |            |         | And a local data of the local data of the local |

Figure 5-3 Search: Event

| Table 5-3 | Search: | Event | Item | and | Description |
|-----------|---------|-------|------|-----|-------------|
|-----------|---------|-------|------|-----|-------------|

| No. | Item                        | Description                                                                                     |
|-----|-----------------------------|-------------------------------------------------------------------------------------------------|
| 1   | Select CH                   | Select channels to be searched                                                                  |
| 2   | Select All<br>/Unselect All | Select/deselect all channels.                                                                   |
| 3   | Start                       | Set the start time                                                                              |
| 4   | End                         | Set the end time                                                                                |
| 5   | EVENT TYPE                  | Selecting the types of event (immediate recording, motion, Alarm-In, Video Loss, and bookmark). |
| 6   | Search                      | Searching the event                                                                             |
| 7   | Event List                  | Displaying event list searched                                                                  |
| 8   | Thumbnail Field             | Displaying thumbnail images of selected event                                                   |
| 9   | Play                        | Playing video clips selected. For more information about Live bar, see section "5.2 Playback."  |
| 10  | Cancel                      | Exit search screen                                                                              |

| 331%4W/25 62.06:00  | 2016/98/25 01:00:08                     | 3514/08/21 02 00:00 | <ul> <li>2014/98/05 00:0008</li> </ul> |
|---------------------|-----------------------------------------|---------------------|----------------------------------------|
| 3014/06/23 94/06/00 | 2016/98/13 03:00 08                     | 3816/08/23 06:00:00 | 1014/9 <b>8/</b> 33 07/00/00           |
| 2014/08/25 08:00:00 | 2016/98/35 00:00-08                     | 301-648/25 10.0000  | 3014/98/25 11:92388.                   |
| Seetth              |                                         | free Thursdand This |                                        |
|                     | anat e mit<br>anatolia lanas 2<br>mar e |                     |                                        |
|                     |                                         |                     | Contant Street                         |

Figure 5-4 Search: Thumbnail

| <b>Fable 5-4 Search</b> | Thumbnail Item | and | Description |
|-------------------------|----------------|-----|-------------|
|-------------------------|----------------|-----|-------------|

| No. | Item                | Description                                                  |
|-----|---------------------|--------------------------------------------------------------|
| 1   | Calendar            | Select dates to search                                       |
| 2   | СН                  | Select channels to search                                    |
| 3   | Time                | Select time to begin search                                  |
| 4   | Interval            | Setting time interval between images to be displayed         |
| 5   | Time<br>Lapse/Pause | This plays each displayed segment forward in time lapse mode |
| 10  | Cancel              | Exit search screen                                           |

| Swett                 |          |  | Tem Torr | - | TINT | ж  |
|-----------------------|----------|--|----------|---|------|----|
| (maint)               | COLUMN 1 |  |          |   |      |    |
| Care ( CE ( COCC) //  |          |  |          |   |      |    |
| is protocolar         |          |  |          |   |      |    |
| the Courses Parameter |          |  |          |   |      |    |
| Sec. 1                |          |  |          |   |      |    |
| (as beine ) they      |          |  |          |   |      |    |
|                       |          |  |          |   |      |    |
|                       |          |  |          |   |      |    |
|                       |          |  |          |   |      |    |
|                       |          |  |          |   |      | 80 |

Figure 5-5 Search: Text

| Table 5-5 | Search: | Text Item | and | Description  |
|-----------|---------|-----------|-----|--------------|
|           |         |           |     | 2 000 ip 000 |

| No. | Item                        | Description                                                                                    |
|-----|-----------------------------|------------------------------------------------------------------------------------------------|
| 1   | Select CH                   | Select channels to search                                                                      |
| 2   | Select All<br>/Unselect All | Select/deselect all channels.                                                                  |
| 3   | Start                       | Set the start time to search                                                                   |
| 4   | End                         | Set the end time to search                                                                     |
| 5   | Keyword                     | Entering keyword to search                                                                     |
| 6   | Case Sensitive              | Searching items in case-sensitive                                                              |
| 7   | Whole Word                  | Searching items that include all words                                                         |
| 8   | Search                      | Click to start search                                                                          |
| 9   | Event List                  | Displaying event list searched                                                                 |
| 10  | Thumbnail Field             | Displaying thumbnail images of selected event                                                  |
| 11  | Play                        | Play the selected video clip. For more information about Live bar, see section "5.2 Playback." |
| 12  | Cancel                      | Exit search screen                                                                             |

### 5.2 Playback

To play recorded data

| <ul> <li>YYYY/07/0D 14:55:28</li> </ul> | 144 4 | H 4 | H 16 |  | н | 1/1 |  | ÷ • | • • |  |
|-----------------------------------------|-------|-----|------|--|---|-----|--|-----|-----|--|
|-----------------------------------------|-------|-----|------|--|---|-----|--|-----|-----|--|

Figure 5-6 Playback Launcher

### Table 5-6 Playback Launcher Item and Description

| No. | Item          | Description                                                                                                    |
|-----|---------------|----------------------------------------------------------------------------------------------------|
| 1   | •             | Play forward                                                                                                    |
| 2   | Date and Time | Displaying date and time of video being played                                                                         |
| 3   |               | Moving to the first section of the video                                                                               |
| 4   | +             | Playing the videos with multiplied speed in reverse (2~64x).                                                           |
| 5   | <b>~</b> I    | Playing the videos with lower speed in reverse (1/2~1/8x).                                                             |
| 6   | ► II          | Play and Pause (toggle).                                                                                               |
| 7   |               | Play forward at slow speeds (1/2~1/8x).                                                                                |
| 8   |               | Fast forward (2~64x).                                                                                                  |
| 9   | < >           | Moving to previous/next channel or multi screen                                                                        |
| 10  | CC 🏭 🗰        | Selecting the partition mode to mark in the screen                                                                     |
| 11  | Q             | Searching the recorded data (time, event, and thumbnail). For more information about search, see section "5.1 Search." |
| 12  | ←             | Go to Live mode                                                                                                    |
| 13  | •             | Opening or closing the record timelines                                                                                |
| 14  | * Ŧ           | Activating/deactivating automatic hidden function of Launcher menu                                                     |

### 6. Webviewer

This chapter describes webviewer for monitoring videos through a PC in remote mode.

| Item | Recommended                                                                                                    | Minimum                                                                                  |
|------|----------------------------------------------------------------------------------------------------|------------------------------------------------------------------------------------------|
| OS   | Microsoft® Windows® 10 x86(64bit)<br>(Home Premium, Professional, Ultimate)<br>Microsoft® Windows® 8(pro, Enterprise) | Microsoft® Windows® XP Home SP3                                                          |
| CPU  | Intel CoreTM i5-2550 3.30GHz or higher                                                                                | Intel CoreTM 2 Duo E7200 2.53GHz or<br>higher                                            |
| RAM  | 2GB or higher                                                                                                    | 1.5GB or higher                                                                          |
| VGA  | ATI RadeonTM HD 3650 or NVIDIA<br>GeForce 8400GS or higher(1280x1024,<br>32bpp or Higher), Multi Monitor              | ATI RadeonTM HD 2400 or NVIDIA GeForce<br>FX5500 or higher(1024x768, 24bpp or<br>higher) |
| HDD  | Over 6GB                                                                                                    | Over 1GB                                                                                 |
| LAN  | Gigabit Ethernet                                                                                                    | 10/100 Mbps Ethernet                                                                     |

| Table 6-7 Syste | n Requirement for | Webviewer |
|-----------------|-------------------|-----------|
|-----------------|-------------------|-----------|

- 1 Enter IP address of a recorder in Internet browser.
- 2 Enter ID and Password, and then click the button.

Note: Default admin / admin

- Viewer: playing DVR Live images
- Setup: setting menu in similar ways with DVR connected monitor.

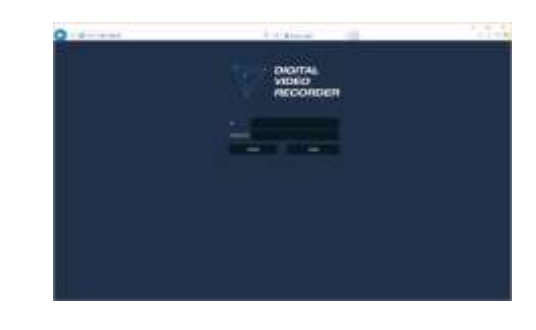

1 Click Viewer.

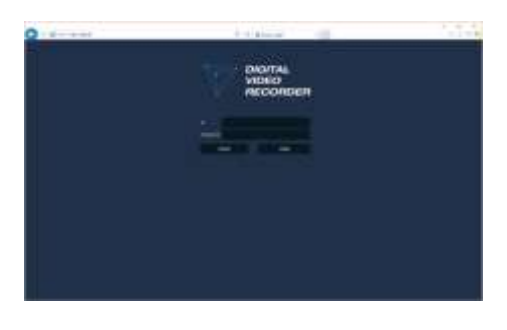

2 When Java download screen opens, download and install JAVA.

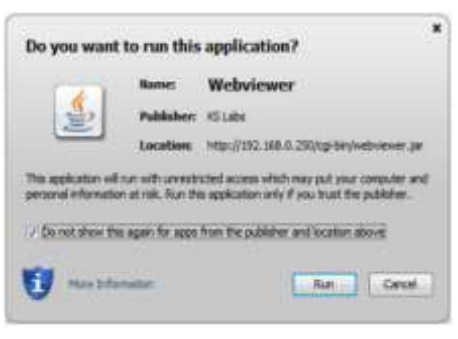

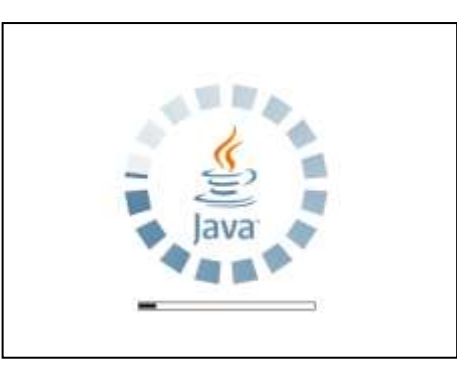

3 Live images may now be monitored.

### In case of selecting Setup

Users can set the menu in similar ways with DVR connected monitor.

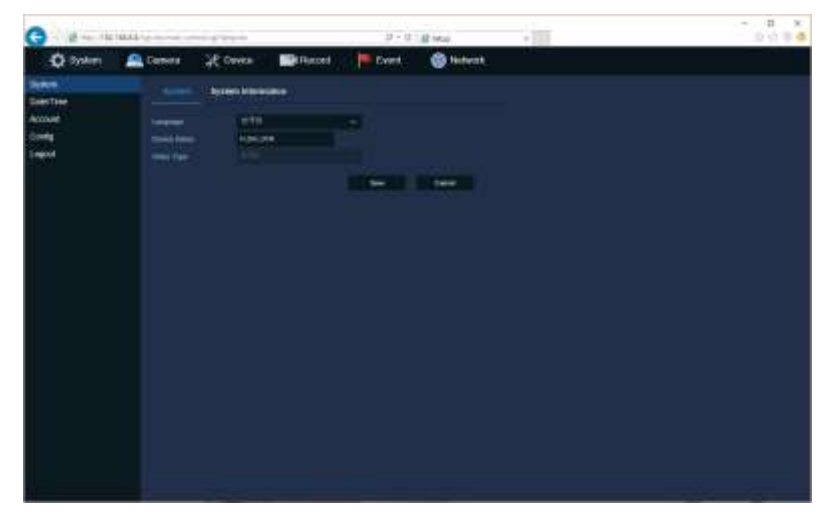

Figure 6-1 Setup screen

# 7. **Products Specifications**

| Channel               |                | 8CH                                  | 16CH                            |  |
|-----------------------|----------------|--------------------------------------|---------------------------------|--|
| VIDEO                 |                |                                      |                                 |  |
| Video Input           | Channel        | Up to 8ch (8 BNC, 2 IP configurable) | Up to 16ch (16 BNC, 4 IP        |  |
|                       |                |                                      | configurable)                   |  |
| Video Input           | Туре           | AHD, TVI, CVBS, IP                   | AHD, TVI, CVBS, IP              |  |
| Video                 | BNC            | 1080p, 720p, 960H, D1(CVBS)          | 1080p, 720p, 960H, D1(CVBS)     |  |
| Input                 | IP             | Up to 3M                             | Up to 3M                        |  |
| Resolution            |                |                                      |                                 |  |
| Display Output        |                | 1 VGA, 1 HD Output, 1 BNC(Spot,      | 1 VGA, 1 HD Output, 1 BNC(Spot, |  |
|                       |                | CVBS)                                | CVBS)                           |  |
| Display               | VGA, HD Output | 1920x1080, 1280x720, 1024x768        | 1920x1080, 1280x720, 1024x768   |  |
| Resolution            | Spot           | 1.0 Vp-p (75 ohm, Composite)         | 1.0 Vp-p (75 ohm, Composite)    |  |
| Display Speed         |                | 200/240fps                           | 400/480fps                      |  |
| Display               | VGA, HD Output | 1/4/9 Split, PIP, Sequence           | 1/4/9/16 Split, PIP, Sequence   |  |
| Mode                  | Spot           | 1/8 Split, Sequence                  | 1/16 Split, Sequence            |  |
| RECORDING             |                |                                      |                                 |  |
| Compression           |                | H.264                                | H.264                           |  |
| Recording             | BNC            | 1080p, 720p, 960H                    | 1080p, 720p, 960H               |  |
| Resolution            | IP             | Up to 3M                             | Up to 3M                        |  |
| Recording Speed       |                | Main stream : 200/240fps@1080p       | Main stream : 200/240fps@1080p  |  |
|                       |                | Sub Stream : 200/240fps@VGA          | Sub Stream : 200/240fps@VGA     |  |
| Recording Mode        |                | Continuous, Motion, Alarm, C+M,      | Continuous, Motion, Alarm, C+M, |  |
|                       |                | C+A, M+A, C+M+A, Panic               | C+A, M+A, C+M+A, Panic          |  |
| Pre Alarm             |                | 1sec ~ 5sec                          | 1sec ~ 5sec                     |  |
| Post Alarm            |                | 5sec ~10Min                          | 5sec ~10Min                     |  |
| PLAYBACK              |                |                                      |                                 |  |
| Simultaneous Playback |                | 1/4/9 Split                          | 1/4/9/16 Split                  |  |
| Playback Mo           | ode            | Backward, Forward 2x~64x             | Backward, Forward 2x~64x        |  |
| Search Mode           |                | Time, Event, Thumbnail, Text,        | Time, Event, Thumbnail, Text,   |  |
|                       |                | Smart(motion)                        | Smart(motion)                   |  |
| STORAGE               |                |                                      |                                 |  |
| Internal HDD          |                | 2 SATA Interfaces                    | 2 SATA Interfaces               |  |
| External Sto          | prage          | iSCSI                                | iSCSI                           |  |
| Backup                |                | USB, Cloud                           | USB, Cloud                      |  |

| Backup File Format      | AVI, H4V, MP4                      | AVI, H4V, MP4                      |  |  |
|-------------------------|------------------------------------|------------------------------------|--|--|
| FUNCTION                |                                    |                                    |  |  |
| PTZ & OSD Control       | RS485, UTC                         | RS485, UTC                         |  |  |
| Text In                 | POS/ATM(Network, RS485, USB)       | POS/ATM(Network, RS485, USB)       |  |  |
| User Interface          | Mouse, USB/RS485 Keyboard          | Mouse, USB/RS485 Keyboard          |  |  |
| NETWORK                 |                                    |                                    |  |  |
| Ethernet                | 1 RJ45 10/100/1000 Base-T          | 1 RJ45 10/100/1000 Base-T          |  |  |
| Max. Network Throughput | Unlimited                          | Unlimited                          |  |  |
|                         | (Guarantee 144Mbps, Support        | (Guarantee 288Mbps, Support        |  |  |
|                         | Bandwidth Control)                 | Bandwidth Control)                 |  |  |
| Remote Monitoring       | CMS, Mobile, Web, Dashboard        | CMS, Mobile, Web, Dashboard        |  |  |
| EXTERNAL IN/OUT         |                                    |                                    |  |  |
| Audio                   | 4 RCA Input / 1 RCA Output, 1 HD   | 4 RCA Input / 1 RCA Output, 1 HD   |  |  |
|                         | Output                             | Output                             |  |  |
| Alarm                   | 4 Input / 1 Output(Terminal block) | 4 Input / 1 Output(Terminal block) |  |  |
| Serial Port             | 1 RS485(Terminal block)            | 1 RS485(Terminal block)            |  |  |
| USB                     | 2 USB(front)                       | 2 USB(front)                       |  |  |
| ETC                     |                                    |                                    |  |  |
| Operating Humidity      | 0 ~ 90% RH (Non-condensing)        | 0 ~ 90% RH (Non-condensing)        |  |  |
| Operating Temperature   | 0°C ~ +45°C                        | 0°C ~ +45°C                        |  |  |
| Power Supply            | 12VDC, 3A                          | 12VDC, 5A                          |  |  |
| Power Consumption       | Max. 28.8W(Include 2HDD)           | Max. 36W(Include 2HDD)             |  |  |
| Dimension(WxHxD)        | 375x44.9x318.2mm                   | 375x44.9x318.2mm                   |  |  |
| Net Weight              | 1.7Kg(Exclude HDD)                 | 1.8Kg(Exclude HDD)                 |  |  |

 $\times$  Specifications are subject to change without notice.

Norbain SD 210 Wharfedale Road Winnersh Triangle Wokingham England RG41 5TP 01189 125 000

Version 1.0

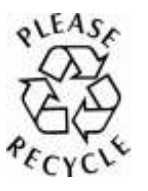

VIPER-HAD manual V1.0